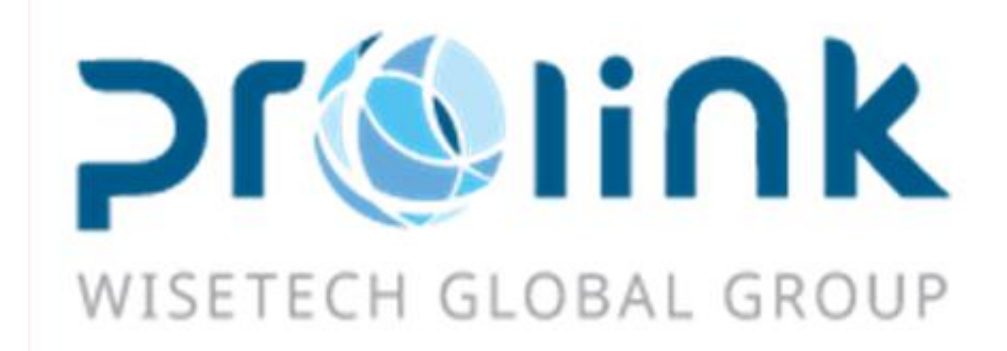

# Ifreight 新增功能手册 版本: 2019Q2

台灣慧咨環球股份有限公司 台北市松山區民生東路四段 133 號 3 樓之 1 Tel:02-5555-6689 Fax:5555-9568 Email: Goodservices@pllink.com

本操作手冊之著作權歸台灣慧咨環球股份有限公司所有,任何人未獲事前書面同意,不得以 印刷、影印等方式翻製(印)本手冊之部份或全部內容,否則依法追究。

| — . |     | 客户建档3      |
|-----|-----|------------|
|     | 1.1 | 客户建档3      |
|     |     | 空运出口4      |
|     | 2.1 | 空运订舱4      |
|     | 2.2 | 空运出口提单     |
| 三・  |     | 空运进口6      |
|     | 3.1 | 空运进口提单     |
|     | 3.2 | 空运进口计费锁7   |
| 四.  |     | 海运出口8      |
|     | 4.1 | 海运订舱       |
|     | 4.2 | 海运出口提单9    |
|     | 4.3 | 海运出口本地作业10 |
| 五.  |     | 海运进口11     |
|     | 5.1 | 海运进口提单11   |
|     | 5.2 | 海运进口本地作业13 |
| 六·  |     | 发票作业13     |
|     | 6.1 | 进项发票开立13   |
| と・  |     | 帐务系统14     |
|     | 7.1 | 账单输入14     |
|     | 7.2 | 对账作业14     |
|     | 7.3 | 销账作业15     |
|     | 7.4 | 开票作业15     |
|     | 7.5 | 放账额度16     |
|     | 7.6 | 电子文档信息汇总16 |
| 八.  |     | 统计报表17     |
|     | 8.1 | 利润分析表17    |
|     | 8.2 | 客戶排行榜17    |
|     | 8.3 | 账龄分析表18    |
|     | 8.4 | 指定费用明细表18  |
| 九·  |     | 共用基本建檔19   |
|     | 9.1 | OP 状态设定19  |

#### 1.1 客户建档

客户建档和集团客户建档部门内的同步至其他部门按钮,点选后增加是否同步至其他部门的确认 询问,点选确认后再执行同步

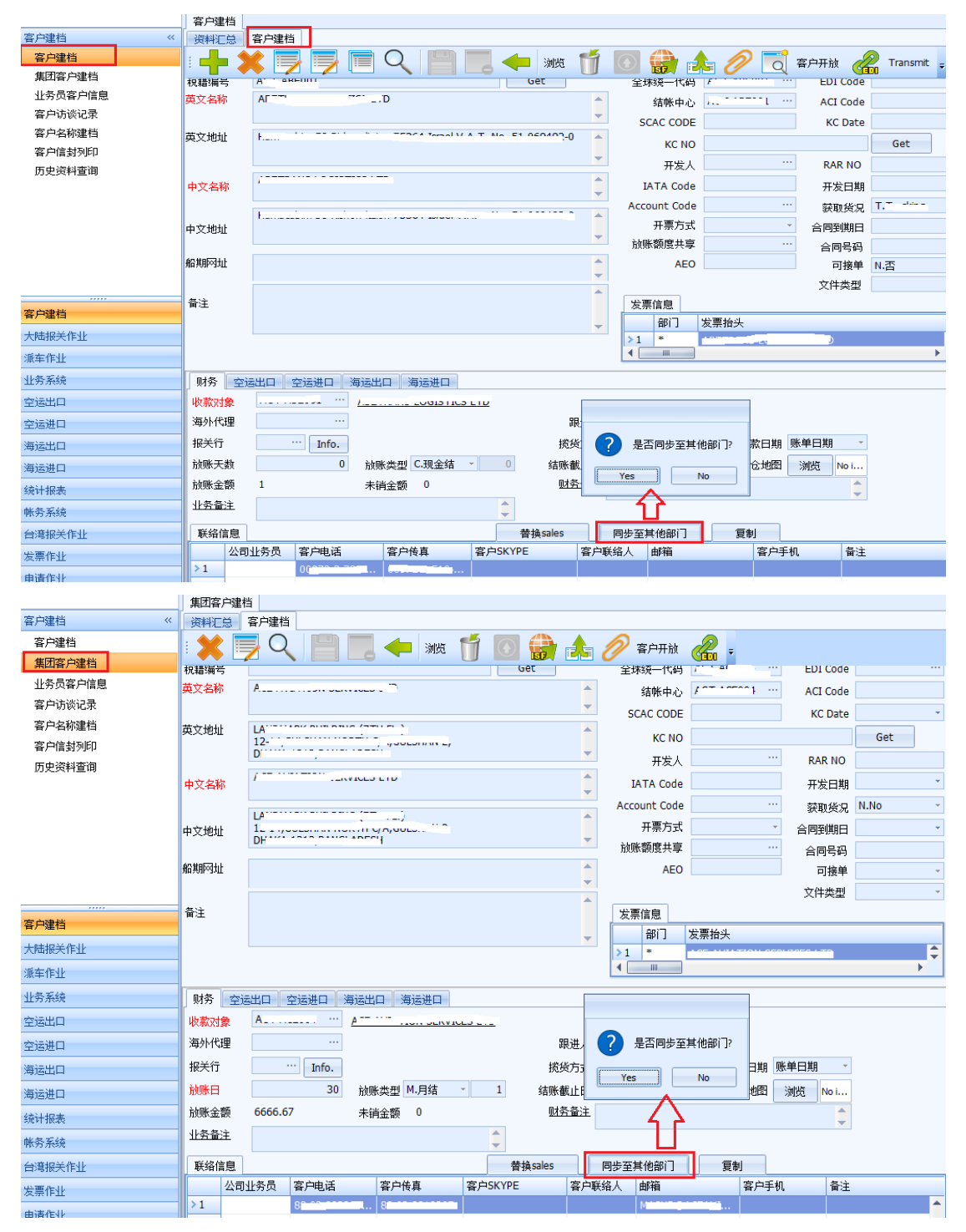

# 二. 空运出口

# 2.1 空运订舱

地址

海外代理

订舱资讯

最终目的地

主单目的地

航班日期

送货仓库

运输条款

TPE

起运地

5 AAK

6

7 AAN

8 AAO

10

11 AAU

12 AAV

13 AAX

14 ABA

15 ABB

16 ARC

**FAI** 9

AAL

AAQ

ABU AL KHOOSH, AAK

ALERT BAY, CA

ARDAL,NO

ANACO, VE

AARHUS,DK

AKTAU,KZ

ALVIK,NO

ARAXA, BR

ABBEVILLE, FR

AI BACETE ES

ABAKAN

ANAPA

SA

CA

NO

VE

RU

DK

ΚZ

NO

BR

RU

FR

FS

因城市建档的部门可区分 A: AIR, O: OCEAN, B: ALL,则在相关基本数据维护或运单、数 据汇总查询的城市字段增加过滤条件及选择窗口内增加显示部门,空运进出口过滤自动掉城市部 门为 O:Ocean

|                | 我的       | 的工作台  城市建档 |                   |       |           |             |           |       |         |       |          |
|----------------|----------|------------|-------------------|-------|-----------|-------------|-----------|-------|---------|-------|----------|
| 共用基本建档 《       | : -      | L 🐋        |                   |       | 浏览        | <i>A</i>    |           |       |         |       |          |
| 客户类别设定         |          |            |                   | 6     |           | ádo T       |           |       |         |       |          |
| 客户所属类别设定       | М        | 4          | ▷ ▷ Total:11165   |       |           |             |           |       | _       | _     |          |
| 状态建档设定         |          | 城市         | 城市名称              | 国家代码  | 国家名称      | 区域          | 航线        | State | 部门      | 州别    | AMS CODE |
| 国家建档           | >1       | AAE        | ANNABA,DZ         | DZ    | ALGERIA   | 2           | NAF       |       | A:AIR   |       |          |
| 城市建档           | 2        | AAE        | ANNABA            | DZ    | ALGERIA   | 2           | NAF       |       | O:Ocean |       |          |
| 币别建档           | З        | AAF        | APALACHICOLA, US  | US    | UNITED S. | . 1         | USEC/GC   | FL    | A:AIR   |       |          |
|                | 4        | AAF        | APALACHICOLA, FL  | US    | UNITED S  | . 1         | USEC/GC   | FL    | O:Ocean |       |          |
| 风化建档           | 5        | AAH        | AACHEN,DE         | DE    | GERMANY   | 2           | CEUR      |       | A:AIR   |       |          |
| 州别建档           | 6        | AAH        | AACHEN            | DE    | GERMANY   | 2           | CEUR      |       | O:Ocean |       |          |
| 费用代码 🚽         | 7        | AAI        | ARRAIAS,BR        | BR    | BRAZIL    | 1           | ECSA      |       | A:AIR   |       |          |
|                | 8        | AAI        | ARRAIAS           | BR    | BRAZIL    | 1           | ECSA      |       | O:Ocean |       |          |
| 客户建档           | 9        | AAK        | ABU AL KHOOSH,AAK | SA    | SAUDI AR  | . 2         | WASIA/AG  |       | A:AIR   |       |          |
| 大陆报关作业         | 10       | AAK        | ABU AL KHOOSH     | SA    | SAUDI AR  | . 2         | WASIA/AG  |       | O:Ocean |       |          |
| 遥车作业           | 11       | AAL        | ALERT BAY, CA     | CA    | CANADA    | 1           | CA        | BC    | A:AIR   |       |          |
| 404-11-16      | 12       | AAL        | ALERT BAY, BC     | CA    | CANADA    | 1           | CA        | BC    | O:Ocean |       |          |
| 业务系统           | 13       | AAN        | ARDAL,NO          | NO    | NORWAY    | 2           | NWC/UK    |       | A:AIR   |       |          |
| DM本地作业         | 14       | AAN        | ARDAL             | NO    | NORWAY    | 2           | NWC/UK    |       | O:Ocean |       |          |
| 亦是中口           | 15       | AAO        | ANACO, VE         | VE    | VENEZUEL/ | 1           | CARIBBEAN |       | A:AIR   |       |          |
|                | 16       | AAO        | ANACO             | VE    | VENEZUEL/ | 1           | CARIBBEAN |       | O:Ocean |       |          |
|                |          | •          |                   |       |           |             |           |       |         |       |          |
| 我的工作台 城市建档 空运出 | 口订舱      |            |                   |       |           |             |           |       |         |       |          |
| 资料汇总 订舱资讯 费用信息 |          | ·          |                   |       |           |             |           |       |         |       |          |
| : + X 🗟 🗐 (    | 2        | P          | 🔁 📄 - 编辑 1        | 1 0   |           | 📑 ЦЕхсе     | 晴入 🔜 🚦    |       |         |       |          |
| 基本信息 拖车信息 报关信息 | . (#     | 勿追踪        |                   |       |           | 单证状态        | 未产生提单     |       |         |       |          |
| ▼ 统计货量         | 产证       |            |                   |       |           |             |           |       | 交件      |       |          |
| 夜台店自           |          |            |                   |       |           |             |           |       |         |       |          |
| 信期后由资料         | <b>i</b> | .ookup     |                   |       |           |             |           |       |         |       |          |
| 受けの実践性         | ±#7⊺     | 时代码        | - Like -          |       | ie ie     | Q           |           | 杳询    | 确定      | 下消    | 保存布      |
| 安北八 ····       | -        |            | () () ()          |       |           | · .         |           | 2.0   |         |       |          |
| 地址             | K        | 4          | Total:5735        |       |           |             |           |       |         |       | Page 1 - |
| 发货人 …          |          | 城市伯        | 代码 城市名称           | E)    | 家代码 国     | 家名称         | 区域        | IN    | ITTRA   | 部门    |          |
| E-MAIL         | >1       | AAE        | ANNABA,DZ         | DZ    | AL        | GERIA       | 2         | D     | ZAAE    | A:AIR |          |
| 地址             | 2        | AAF        | APALACHICOLA, U   | IS US | UN        | ITED STATES | 1         | U     | SAAF    | A:AIR |          |
| 收货人 …          | 3        | AAH        | AACHEN, DE        | DE    | GE        | RMANY       | 2         | D     | EAAH    | A:AIR |          |
|                | 4        | AAI        | ARRAIAS.BR        | BR    | BR        | AZIL        | 1         | BF    | RAAI    | A:AIR |          |

SAUDI ARABIA

CANADA

NORWAY

RUSSIA

DENMARK

NORWAY

BRAZIL

RUSSIA

FRANCE

SPATN

KAZAKHSTAN

VENEZUELA

SAAAK

CAAAL

NOAAN

VEAAO

DKAAR

SUAAU

NOAAV

BRAAX

FRABB

FSARC

2

1

2

1

2

2

3

2

1

2

2

2

A:AIR

A:AIR

A:AIR

A:AIR

B:ALL

A:AIR

A:AIR

A:AIR

A:AIR

B:ALL

A:AIR

۵·ΔTR

#### 2.2 空运出口提单

1. 费用信息:备注字段新增加编辑窗口的 BUTTON 功能(空海运进出口四个部门提单费用 信息均新增此功能)

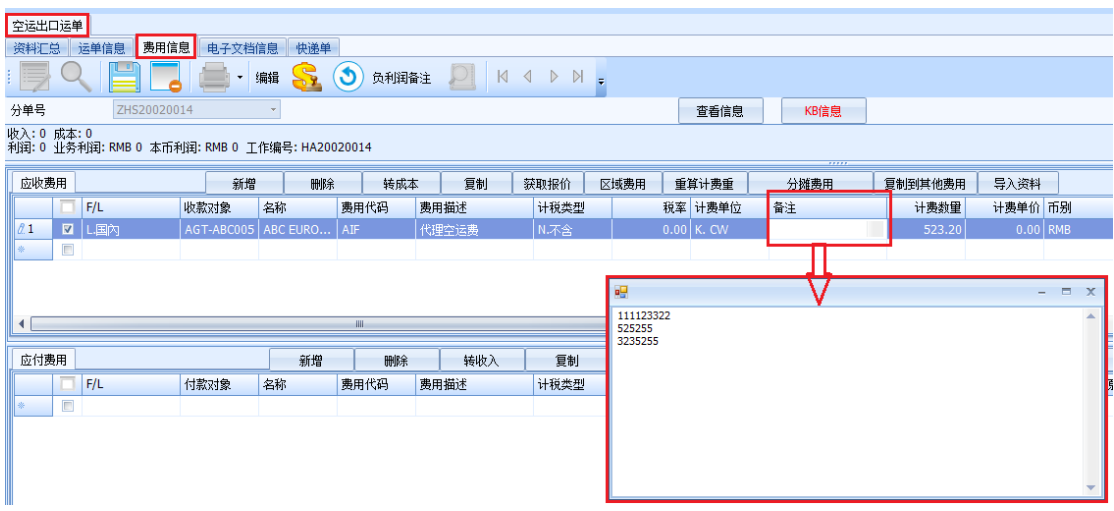

2. 资料汇总:查询界面新增 报关单号 字段 (空海运进出口四个部门的汇总均已新增此字 段)

| 空运出口运      | 单    |      |        |      |     |   |         |         |        |     |        |     |     |   |     |
|------------|------|------|--------|------|-----|---|---------|---------|--------|-----|--------|-----|-----|---|-----|
| 资料汇总       | 运单信息 | 费用信息 | 电子文档信息 | 快递单  |     |   |         |         |        |     |        |     |     |   |     |
| 单证状态       |      |      | *      | 单证类型 | D;H |   |         | … 最终目的地 | ··· \$ | 航班日 |        | • - |     | * | 创建人 |
| 海外代理       |      |      |        | 主单号  |     |   |         |         | êß     | 建日期 |        | • - |     | * | 目的地 |
| 收货人        |      |      |        | 分单号  |     |   |         |         | - 1    | 操作日 |        |     |     | - | 发货人 |
| 航空公司       |      |      |        | 工作编号 |     |   |         |         |        | 公司  | JC     |     |     |   | 站别  |
| 业务类型       |      |      |        |      |     | ÷ | 贸易条款    |         |        | 锁计费 | 日期/时间: |     | v - |   | • 北 |
| LOT NO     |      |      |        |      |     |   | 业务编号    |         |        |     | 业务员    |     |     |   |     |
| 外来账单号      |      |      |        |      |     |   | 起运地     |         |        |     | 账单号码   |     |     |   |     |
| 账单审核状      | 态    |      |        |      |     | ٠ | 航线      |         |        |     | 文件     |     |     |   | ••• |
| 发送时间       |      | + -  |        |      |     | Ŧ | 二程      |         |        |     | 操作     |     |     |   | ••• |
| 揽货方式       |      |      |        |      |     | Ŧ | PO NO   |         |        |     | 同行借进   |     |     |   |     |
| 进仓日期       |      | • •  |        |      |     | × | 进仓号     |         |        |     | 账单日期   |     |     |   | -   |
| 通知人        |      |      |        |      |     |   | 发票号码    |         |        |     | 报关单号   |     |     |   |     |
| PO_REF No. |      |      |        |      |     |   | PO INVO | ICE NO  |        |     |        |     |     |   |     |

# 三・ 空运进口

## 3.1 空运进口提单

1. 资料汇总: 新增 订舱代理 字段的查询功能,即空运进口主单信息中的 订舱代理 的字段数据

| 系统工具帮助风格   |              |              |                |                |                  |               |             |          |         |            |                  |      |     |
|------------|--------------|--------------|----------------|----------------|------------------|---------------|-------------|----------|---------|------------|------------------|------|-----|
|            | 对账作业         | 空运进口提单 海道    | 进口提单           |                |                  |               |             |          |         |            |                  |      |     |
| 海运进口 《     | 资料汇总         | 主单信息 分单信息    | <b>费</b> 用信用   | 息 电子文档         | 信息快递单            |               |             |          |         |            |                  |      |     |
| 海运进口提单     | 单证状态         |              | 单证类型           | D;H            | 起运地 …            | 预计到达日         | · ·         |          | 业务员     |            | 公司               | JC   |     |
| 海运进口结单     | 海外代理         |              | 主单号            |                |                  | 实际到达          | · -         | . •      | 最终目的地   |            | 站别               | CAN  | ••• |
| 海运进口计费锁    | 收货人          |              | 分单号            |                |                  | 创建日期          | · -         |          | 创建人     | JANCO ···· |                  | 隐藏条件 | 1   |
| 海运进口提单锁    | 航空公司         |              | 文件             |                |                  | 发送时间          | · ·         | . *      | 进仓日期    | · · ·      |                  | -    |     |
| 海运进口账单     | 撤货方式         |              | 操作             |                |                  | 账单日期          | · -         |          | 出仓日期    | · · · · ·  | _                | •    |     |
| 海运进口批量收入录入 | 11.47.46.701 |              | 60 <b></b>     |                |                  |               |             |          | 1014/0  |            |                  |      |     |
| 海运进口批量成本录入 | 业务类型         |              | 页芴余系           |                |                  | 顶计费口期/时间;     | · · · · · · | · ·      | 搬大打     |            |                  |      |     |
| 海运进口本地业务   | LOT NO       |              | 账单号码           |                |                  | 换单日期          |             | ·        | REF NO  |            |                  |      |     |
| 海运进口AP 账单  | 工作编号         |              | 统计对象           |                |                  | PO INVOICE NO |             | 🔲 商检查验   | 📃 海关查验  | □ 输单       | <del>ار</del> کا | マ単   |     |
| 海运进口利润折帐   | 委托人          |              | 报关类型           |                |                  | 业务所属部门        |             | -        | 转过      |            |                  |      | *   |
| 核销单管理      | 操作部门         | -            | 货品描述           |                |                  | 账单审核状态        |             | *        | 发货人     |            |                  |      |     |
| 客户建档       | 通知人          |              | PO NO          |                |                  | 是否派车          |             |          | 发票号码    |            |                  |      |     |
| 简易建档       | 报关单号         |              | 订舱代理           |                |                  | PO_REF No.    |             |          | 仓库      |            |                  |      |     |
|            | ÷ 畄므/⇔à      | 4月10日 NO士持措細 | 本語 de la Ar    | 何合筑 系统百        | 中山市市市市市市市市       | 54d           | +T          | to/Bu at |         | 100 +2 66  |                  |      |     |
|            | ±+5///-      |              | E HOHMON ( I I | PI-FIG //ROUGH | NUMBER OF STREET | 441           | 11          | 에/ 국내 트  | (F) (F) | 1947       |                  |      |     |
| 大陆报天作业     | ил           | N N Totali0  |                |                |                  |               |             |          |         |            |                  |      |     |
|            |              |              |                |                |                  |               |             |          |         |            |                  |      |     |

| 对账作业 🖸 | 空运进口提单 海运进口提单       |            |                     |          |        |           |                                       |
|--------|---------------------|------------|---------------------|----------|--------|-----------|---------------------------------------|
| 资料汇总   | 主单信息 分单信息 费用信息      | 电子文档信息 快递单 |                     |          |        |           |                                       |
| : 📲 🗶  | k 🗾 🗐 🗐 🔍           |            | ing <u>&gt;</u> 📑 [ | 📑 독 😫    | ÍÍ     | 获取进口仓单 转进 | 口舱单 📑 🚺 🕨                             |
| 基本信息   | 货物状态信息   客户备注信息   拖 | 车信息 报关信息   | 主单号 -               | 单证状      | 徳 -    |           |                                       |
| 主单信息   |                     |            |                     |          |        |           |                                       |
| 单证类型   |                     | ▼ 主单号      | <b>≓</b>            |          |        | 工作编号      |                                       |
| 提单日期   |                     | ▼ 账单日期     | 19                  |          | -      | 航班        |                                       |
| 起运地    |                     | 业务的        | R.                  |          |        |           |                                       |
| 最终目的地  |                     | 业务所属部门     | ו                   |          |        |           | *                                     |
| 业务类型   |                     | - 揽货方式     | ť.                  |          | 合作类型   |           |                                       |
| 实际到达   |                     | ▼ 预计到达日    | Ξ                   | <b>*</b> | 毛重     |           |                                       |
| 实际起飞日  |                     | - 预计起      | £                   | -        | 计费重    |           | •                                     |
| 件数     |                     | 体利         | д                   |          | 体积重    |           | · · · · · · · · · · · · · · · · · · · |
| 海外代理   |                     |            |                     |          |        |           |                                       |
| 航空公司   |                     |            |                     | ł        | 操作部门   |           | <b>*</b>                              |
| 订舱代理   |                     |            |                     |          | 文件     |           |                                       |
| 备注     |                     |            |                     |          | REF NO |           |                                       |
| 🗌 统计多  | 送量 🔲 商检查验           | 🔲 海关查验     | ■ 輸单 ■              | 改单 🔲 派车  | ŧ 🗉    | 三角贸易      |                                       |
| 古前信白   |                     |            |                     |          |        |           |                                       |

2. 复制提单信息:新增了委托人/发货人/收货人/通知人/第二通知人/同行借进/订舱代理 这 7 个选项

| 空运进口提单 |                                                                                                    |     |       |         |         |             |              |              |     |            |
|--------|----------------------------------------------------------------------------------------------------|-----|-------|---------|---------|-------------|--------------|--------------|-----|------------|
| 资料汇总   | 主单信息 分单信息 费用信息 电子文档信息 快递单                                                                                                    |     |       |         |         |             |              |              |     |            |
| : + X  | K 📴 🗐 🔍 🔛 🥦 🚔 - 🗯 🖼 🍵 K                                                                                                    | ∣∢  | ▶ ₽ ; |         |         |             |              |              |     |            |
| 基本信息   | 炎物状态信息 客户备注信息 拖车信息 报关信息 分单号                                                                                                    |     | 单证状态  |         |         |             |              |              |     |            |
| 主单信息   |                                                                                                    |     |       |         |         |             |              |              |     |            |
| 单证类型   | * 主单号 TEST123                                                                                                    |     |       |         | 业务类     | 型 A.空运 AIR  |              |              |     | - 提单日)     |
| 起运地    |                                                                                                    |     | 🛃 复制: | 提单信息    |         |             |              |              |     |            |
| 预计起飞   | ▼ 预计到达日                                                                                                    |     | 查询条件  | +       |         |             |              |              |     |            |
| 海外代理   | and a second second sec |     |       |         |         | CCT100      | Abril 17 Min |              |     |            |
| 件数     | 0 CTN 航班                                                                                                    |     | が半ち   |         | 王単兮     | E51123      | 和蚶田期         |              |     | •          |
| 航空公司   | *** 8*****************************                                                                                                    |     | 收度人   |         | 发货人     |             | 」」1作編号       |              |     |            |
|        |                                                                                                    |     |       |         |         |             |              | 查询 确         | λ   | 取消         |
| 分单号    | - 复制提单信息                                                                                                    | -   | >豆制   | □ 螺杆人   | ■ 岩岳人   | ■ 助塔人       | □ 通知人        | □ 第二通知       | 14  | ■ 全诜       |
| 114440 |                                                                                                    |     |       | □夏元代    | - 江船代   |             | () (         |              | ~   | - 12       |
| 分単信息   |                                                                                                    |     |       | T IN AL | 日品名     | œ<br>□ 账单日: | 畑 同业委员       | ■ 海外小麦       | -8  |            |
| ☑ 统计线重 | と 💿 商检查验 💿 海关查验 💽 輸单 💿 改单 💿 派车 💿 三角贸易                                                                                                    |     |       | - *z.A  |         |             |              |              | ~   |            |
| 分单号    | 工作编号                                                                                                    | 业   |       | □ 文件    | □ 操作    | ◎ 转运信       | 息 💿 REF NC   | )            |     |            |
| 业务员    | ······· 业务所属部门 ···· 运费 PP. 授付 ··                                                                                                    |     | ∢   ∢ | D D I   | Total:1 |             |              | Page         | 1 * | /1 20 /Pag |
| 分单件数   | 0 CTN … 分单毛重 0.00 K * 分单体积 0.00                                                                                                    | 分单( | 単i    | 正类型 工作  | 编号      | 分单号         | 主单号          | 账单日期         | 唛头  | 品名         |
| 发货人    | ···                                                                                                    | 1   | >1 M  | SAL     |         | TEST123     | TEST123      | 2020/0/02-0: |     |            |
| 地址     |                                                                                                    |     |       |         |         |             |              |              |     |            |

3.提单信息:新增预计到达日

| 空运进口提单 |                              |          |         |       |      |        |       |
|--------|------------------------------|----------|---------|-------|------|--------|-------|
| 资料汇总   | <b>E单信息</b> 分单信息 费用信息 电子文档信息 | 快递单      |         |       |      |        |       |
| : 🚽 🗶  | <b> </b>                     |          | i ∑ 📑 🛙 | 😫 독 🔮 | 111  | 蒙取进口仓单 | 转进口舱单 |
| 基本信息 📑 | 贤物状态信息 客户备注信息                | <u>غ</u> | 单号      | 单证    | 状态   |        |       |
| 主单信息   |                              |          |         |       |      |        |       |
| 单证类型   | -                            | 主单号      |         |       |      | 工作编号   |       |
| 提单日期   | -                            | 账单日期     |         |       | -    | 航班     |       |
| 起运地    |                              | 业务员      |         |       |      |        |       |
| 最终目的地  |                              | 业务所属部门   |         |       |      |        |       |
| 业务类型   |                              | 揽货方式     |         | -     | 合作类型 |        |       |
| 实际到达   | -                            | 预计到达日    |         | · ·   | 毛重   |        |       |
| 实际起飞日  | -                            | 预计起飞     |         | -     | 计费重  |        |       |
| 件数     |                              | 体积       |         |       | 体积重  |        |       |
| 海外代理   |                              |          |         |       |      |        |       |
| 輪空小司   |                              |          |         |       | 過作部门 |        |       |

# 3.2 空运进口计费锁

计费锁作业查询条件新增 收货人 字段(空海运进出口四个部门的汇总均已新增此字段)

|            | 空运进口计费锁           |                 |   |         |           |        |           |    |
|------------|-------------------|-----------------|---|---------|-----------|--------|-----------|----|
| 空运进口 《     | 查询条件              |                 |   |         |           |        |           |    |
| 空运进口提单     |                   | 部门 AI           |   | 创建日期    | + - · ·   | 航班日    | · · ·     | +  |
| 空运进口结单     | 业务类型 🗸            | 业务编号            |   | 账单日期    | * - · · · | 预计开船日期 | · ·       | *  |
| 空运进口计费锁    | 工作编号              | LOT NO          |   | 分单号     |           | 主单号    |           |    |
| 空运进口提单锁    | 贸易条款 …            | 发货人             |   | 最终目的地   |           | 锁计费日期  |           | *  |
| 空运进口账单     |                   | 创建人JANCO        |   | 站别 SHA  | •••       |        |           |    |
| 空运进口批量收入录入 | 操作 …              | 业务所属部门          | * | 业务员     |           | 操作     | 锁计费       | -  |
| 空运进口批里成本录入 | 收货人 …             |                 |   |         |           | 财务审核   | 2020/2/21 | -  |
| 空运进口本地业务   | □ 检查费用是否都已开账单     | 检查账单是否都提交审核     |   | ■ 見示解锁人 | 打印/导出     | 查询     | 查看提单      | 锁定 |
| 空运进口AP 账单  | 主单号/分单号/工作编号/小务编号 | 号/LOT NO/支持模糊查询 |   |         |           |        |           |    |
| 核销单管理      | <b>杏泡</b> 往甲      |                 |   |         | •         |        |           |    |
|            |                   |                 |   |         |           |        |           |    |

# 四. 海运出口

# 4.1 海运订舱

因城市建档的部门可区分 A: AIR, O: OCEAN, B: ALL,则在相关基本数据维护或运单、数 据汇总查询的城市字段增加过滤条件及选择窗口内增加显示部门,海运进出口过滤自动掉城市部 门为 A:AIR

| 我的工作台 城市建档       |            |      |                   |      |           |      |           |       |         |    |          |
|------------------|------------|------|-------------------|------|-----------|------|-----------|-------|---------|----|----------|
| 共用基本建档 《         | : -        | L 🐋  |                   |      | - MPG -   | >    |           |       |         |    |          |
| 客户类别设定           | <u>- 1</u> | Г 🦱  |                   | 0    |           | 50 - |           |       |         |    |          |
| 客户所属类别设定         | М          | 4    | D D Total:11165   |      |           |      |           |       |         |    |          |
| 状态建档设定           |            | 城市   | 城市名称              | 国家代码 | 国家名称      | 区域   | 航线        | State | 部门      | 州别 | AMS CODE |
| 国家建档             | >1         | AAE  | ANNABA,DZ         | DZ   | ALGERIA   | 2    | NAF       |       | A:AIR   |    |          |
| 城市建档             | 2          | AAE  | ANNABA            | DZ   | ALGERIA   | 2    | NAF       |       | O:Ocean |    |          |
| 玉別連携             | з          | AAF  | APALACHICOLA, US  | US   | UNITED S  | 1    | USEC/GC   | FL    | A:AIR   |    |          |
| 们加速相             | 4          | AAF  | APALACHICOLA, FL  | US   | UNITED S  | 1    | USEC/GC   | FL    | O:Ocean |    |          |
| 贡祀建档             | 5          | AAH  | AACHEN, DE        | DE   | GERMANY   | 2    | CEUR      |       | A:AIR   |    |          |
| 州别建档             | 6          | AAH  | AACHEN            | DE   | GERMANY   | 2    | CEUR      |       | O:Ocean |    |          |
| 费用代码 🚽           | 7          | AAI  | ARRAIAS,BR        | BR   | BRAZIL    | 1    | ECSA      |       | A:AIR   |    |          |
|                  | 8          | AAI  | ARRAIAS           | BR   | BRAZIL    | 1    | ECSA      |       | O:Ocean |    |          |
| 客户建档             | 9          | AAK  | ABU AL KHOOSH,AAK | SA   | SAUDI AR  | 2    | WASIA/AG  |       | A:AIR   |    |          |
| 大陆报关作业           | 10         | AAK  | ABU AL KHOOSH     | SA   | SAUDI AR  | 2    | WASIA/AG  |       | O:Ocean |    |          |
| 派车作业             | 11         | AAL  | ALERT BAY, CA     | CA   | CANADA    | 1    | CA        | BC    | A:AIR   |    |          |
|                  | 12         | AAL  | ALERT BAY, BC     | CA   | CANADA    | 1    | CA        | BC    | O:Ocean |    |          |
| 业务系统             | 13         | AAN  | ARDAL,NO          | NO   | NORWAY    | 2    | NWC/UK    |       | A:AIR   |    |          |
| DM本地作业           | 14         | AAN  | ARDAL             | NO   | NORWAY    | 2    | NWC/UK    |       | O:Ocean |    |          |
| 恋话出口             | 15         | AAO  | ANACO, VE         | VE   | VENEZUELA | 1    | CARIBBEAN |       | A:AIR   |    |          |
|                  | 16         | AAO  | ANACO             | VE   | VENEZUELA | 1    | CARIBBEAN |       | O:Ocean |    |          |
|                  |            |      |                   |      |           |      |           |       |         | -  |          |
| 我的工作台 城市建档 海运    | 出口订        | 舱    |                   |      |           |      |           |       |         |    |          |
| 资料汇总 订舱资讯 费用信    | 息          |      |                   |      |           |      |           |       |         |    |          |
| • <b>+ X</b> 🗟 🗐 | Q          |      | - 編組              | 1    |           | H    | ▶ 放单 -    |       |         |    |          |
| 基本信息 拖车信息 报关信    | 息 :        | 货物追踪 |                   |      |           | 单证   | 状态 未产生    | 提单    |         |    |          |
| /#///TV理         |            |      |                   |      |           |      |           |       | 肤术人     |    |          |
| 地址               |            |      |                   |      |           |      |           |       | 船公司     |    |          |

| 订舱代理       |                    | 💀 Lo     | okup  |                    |      |               |          |        |           |
|------------|--------------------|----------|-------|--------------------|------|---------------|----------|--------|-----------|
| 报关行        |                    | het at 4 |       | Liko -             | in   |               | atabé    |        | Here's de |
| 地址         |                    | ARCIT    | /19 · |                    |      | M ~           | <u> </u> | UMAE   | 4X/H      |
| 订舱滑讯       |                    | М        | < ⊳   | Total:5754         |      |               |          |        | Page 1    |
| 件数         | 0 CTN C            | ۵        | 城市代码  | 城市名称               | 国家代码 | 国家名称          | 区域       | INTTRA | 部门        |
|            |                    | >1       | AAE   | ANNABA             | DZ   | ALGERIA       | 2        | DZAAE  | O:OCEAN   |
| 01100/0700 |                    | 2        | AAF   | APALACHICOLA, FL   | US   | UNITED STATES | 1        | USAAF  | O:OCEAN   |
| 船易打石的      |                    | 3        | AAH   | AACHEN             | DE   | GERMANY       | 2        | DEAAH  | O:OCEAN   |
| 收货港        |                    | 4        | AAI   | ARRAIAS            | BR   | BRAZIL        | 1        | BRAAI  | O:OCEAN   |
| 装货港        | KEL ··· KEELUNG, ' | 5        | AAK   | ABU AL KHOOSH      | SA   | SAUDI ARABIA  | 2        | SAAAK  | O:OCEAN   |
| 卸货港        |                    | 6        | AA    | ALERT BAY, BC      | CA   | CANADA        | 1        | CAAAL  | O:OCEAN   |
| 目的港        |                    | 1        | AAN   | ARDAL              | NO   | NORWAY        | 2        | NOAAN  | O:OCEAN   |
| 是终日的地      |                    | 8        | AAO   | AND CO             | VE   | VENEZUELA     | 1        | VEAAO  | O:OCEAN   |
| A850 00040 |                    | q        | AAQ   | ANAPA              | RU   | RUSSIA        | 2        |        | B:ALL     |
| 签发地        |                    | 10       | SAR   | AARHUS             | DK   | DENMARK       | 2        | DKAAR  | O:OCEAN   |
| 港区         |                    | 11       | AAU   | AKTAU              | ΚZ   | KAZAKHSTAN    | з        | SUAAU  | O:OCEAN   |
| 场站         |                    | 12       | AAV   | ALVIK              | NO   | NORWAY        | 2        | NOAAV  | O:OCEAN   |
| 货品描述       |                    | 13       | AAX   | ARAXA, MG          | BR   | BRAZIL        | 1        | BRAAX  | O:OCEAN   |
| 斗程船名       |                    | 14       | ABA   | ABASHIRI, HOKKAIDO | JP   | JAPAN         | 3        | JPABA  | O:OCEAN   |

## 4.2 海运出口提单

1. 货柜信息:新增四个 GRID 申请制法/发送制法/放箱日期/放箱单号

 保留信
 保留信
 保留信
 保留信
 保留信
 保留信
 保留信
 保留信
 保留信
 保留信
 保留信
 保留信
 保留信
 保留信
 保留信
 保留信
 保留信
 保留信
 保留信
 保留信
 保留信
 保留信
 保留信
 保留信
 保留信
 保留信
 保留信
 保留信
 保留信
 保留信
 保留信
 保留信
 保留信
 保留信
 保留信
 保留信
 保留信
 保留信
 保留信
 保留信
 保留信
 保留信
 保留信
 保留信
 保留信
 保留信
 保留信
 保留信
 保留信
 保留信
 保留信
 保留信
 保留信
 保留信
 保留信
 保留信
 保留信
 保留信
 保留信
 保留信
 保留信
 保留信
 保留信
 保留信
 保留信
 保留信
 保留信
 保留信
 保留信
 保留信
 保留信
 保留信
 保留信
 保留信
 保留信
 保留
 保留
 保留
 保留
 保留
 保留
 保留
 保留
 保留
 保留
 保留
 保留
 保留
 保留
 保留
 保留
 保留
 保留
 保留
 保留
 保留
 保留
 保留

2. 费用信息:应收/应付和账单输入均新增一列货柜号码字段,可查询提单货柜信息

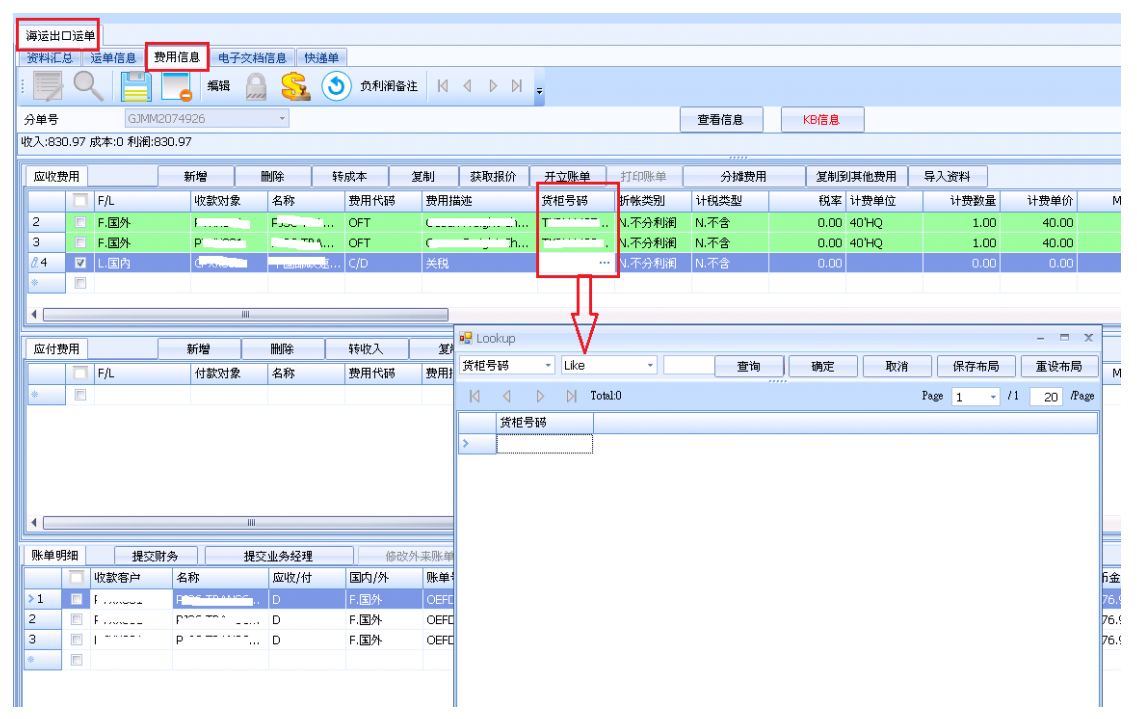

#### 3.报关信息:新增 报关单号 字段

| 系统工具帮助风格 | ¥. |                 |       |          |         |         |     |    |            |       |   |          |
|----------|----|-----------------|-------|----------|---------|---------|-----|----|------------|-------|---|----------|
|          |    | 海运出口运单          |       |          |         |         |     |    |            |       |   |          |
| 海运出口     | ~  | 资料汇总 运单         | 信息 费用 | 1信息 电子文档 | 信息 快递单  |         |     |    |            |       |   |          |
| 船期SO作业   |    | : 🚽 🖌           |       | J 🔳 Q.   |         | -<br>演問 | a 🦳 |    | <u>5</u> 🖃 |       |   |          |
| 海运出口自动配柜 |    |                 |       |          |         | <br>    |     |    | <u> </u>   |       | · |          |
| 海运出口并柜作业 |    | 基本信息 仓单         | 信息 拖  | 年信息 报关信息 | 5. 货物追踪 |         | 分里号 | -  |            | 単证状态  | - |          |
| 海运出口拼柜作业 |    | - 报天信息<br>- 在使日 |       |          |         |         |     |    |            | 40××× |   |          |
| 海运出口运单订舱 |    | 上1F编写           |       |          |         |         |     |    |            | 掀大半亏  |   | #14 77 I |
| 海运出口运单   |    | 报天公司            |       |          |         |         |     |    |            |       |   | 联条人      |
| 海运AMS传送  |    | 地址              |       |          |         |         |     |    |            |       |   | 报天费用     |
| 海运ACI传送  |    |                 |       |          |         |         |     |    |            |       |   |          |
| 海运ISF传送  |    | 经营单位            |       |          |         |         |     |    |            |       |   | 生产厂家     |
| 海运AFR传送  |    |                 |       |          |         |         |     |    |            |       | _ |          |
| 海运EDI    |    | <b>热</b> 油曲     |       |          |         |         | 約々  |    |            |       |   | 時かた      |
| 海运出口利润折帐 |    |                 |       |          |         |         | Лич | ·  |            |       |   | 加大海子     |
| 海运出口结单   | -  | 1877114         |       |          |         |         |     |    |            |       |   | 107.437  |
|          |    | 备注              |       |          |         |         |     |    |            |       |   |          |
| 上时招兴作业   |    |                 |       |          |         |         |     |    |            |       |   |          |
| 入西报大IF11 |    | 新增              | 删除    | 复制       |         |         |     |    |            |       |   |          |
| 派车作业     |    |                 |       |          | 1       |         |     |    |            |       |   |          |
| 业务系统     |    | 🔲 报注            | 长公司   | 报关单号     |         | □ 货     | 柜号码 | 封条 | <b>送</b>   |       |   |          |
| 空运出口     |    |                 |       |          |         |         |     |    |            |       |   |          |
| 今年世 ロ    |    |                 |       |          |         |         |     |    |            |       |   |          |

4. 资料汇总:进仓号修改为可模糊查询

|         | 1                            |          |          |               |          |       |       |
|---------|------------------------------|----------|----------|---------------|----------|-------|-------|
| 海延山口运車  |                              |          |          |               |          |       |       |
|         |                              | 的工业和     | Dill     | <b>D</b> 657# |          |       | ΠÉΩ   |
| 千吨1八级   |                              | 千虹天空     | U,n      |               |          |       | 71730 |
| 主单号     |                              | 分单号      |          | 最终目的地         |          |       | 创建    |
| 发货人     |                              | 收货人      |          |               | 委托人      |       |       |
| LOT NO  |                              | 业务员      |          |               | 业务所属部门   |       |       |
| 业务类型    | <b></b>                      | 单证号码     |          |               | 货柜号码     |       |       |
| 船公司     |                              | 料号       |          |               | 结关日      |       |       |
| 账单日期    |                              |          |          | • 锁           | 计费日期/时间: |       | • -   |
| 预计开船    |                              |          |          | Ŧ             | 预计到达     |       | • -   |
| 账单审核状态  |                              | • 修改人    |          |               | 文件       |       |       |
| 头程船名    |                              | 头程航次     | 2        |               | AMS      |       |       |
| 计费方式    | · · · · · ·                  | - 合作类型   | 1        |               | 放单日期     |       |       |
| 到港日     |                              |          |          | *             | 发送时间     |       | * =   |
| 通知人     |                              | ・ 发票号码   | 3        |               |          |       |       |
| 工作编号    |                              | SO NO    |          | H             | 船东单号     |       |       |
| 统计方式    | 统计提单                         | 业务编号     |          |               | REF NO   |       |       |
| 进仓号     | =                            | 操作部门     |          | - 1           | 货品描述     |       |       |
| 主单号/分单号 | /货柜号码/业务编号/LOT NO支持模糊查询:输入任何 | [字符,系统自动 | 匹配找到相应资料 | 1印/导出         | 查询       | 刷新 放单 |       |

# 4.3 海运出口本地作业

本地作业基本信息界面新增:装货方式,计费方式

| 系统工具帮助风格              |         |                     |        |  |
|-----------------------|---------|---------------------|--------|--|
|                       | 海运出口本地作 | F业                  |        |  |
| 海运出口 《                | 资料汇总 运  | 单信息 费用信息 电子文档信息 快递单 |        |  |
| 客户建档 🔷                | : 🚣 👥   |                     |        |  |
| 简易建档                  |         |                     |        |  |
| KB输入                  | 基本信息 推  | 四车信息                |        |  |
| 海运出口电子文档信息            | 单证类型    |                     | LOT NO |  |
| 清除资料锁定人               | 分单号     |                     | 主単号    |  |
| 费用转出                  | 委托人     |                     | 委托人名称  |  |
| 快递单                   | 发货人     |                     | 联系人    |  |
| 海运出口OP状态查询            | 地址      |                     |        |  |
| ASUS转档                | 收货人     |                     | 联系人    |  |
| 固定费用设定                | 地址      |                     |        |  |
| 海运出口本地作业              | 业务类型    | ▼ 揽货方式 ▼            | 🔲 统计货量 |  |
| 海运出口船期费用清单            | 船名      |                     | 航次     |  |
| 海运出口Cargo Receipt 🛛 👻 | 件数      |                     | 毛重     |  |
| ·····                 | 装货方式    | → 计费方式 →            | 合作类型   |  |
| 育/7/建门                | 起运地     | ····                | 本币     |  |
| 大陆报关作业                | 最终目的地   |                     | 外币     |  |
| 派车作业                  | 备注      |                     |        |  |
| 业务系统                  |         |                     |        |  |
|                       |         |                     |        |  |

# 五. 海运进口

#### 5.1 海运进口提单

| 米作业 空                                                                                                    | 透进口提单 海运进口提单                     |                |                                                                                                    |                                       |          |         |                              |               |             |
|----------------------------------------------------------------------------------------------------|----------------------------------|----------------|----------------------------------------------------------------------------------------------------|---------------------------------------|----------|---------|------------------------------|---------------|-------------|
| 北島王                                                                                                    | 単語尼 分単语尼 贵用信息 电子又档信息             | 代版单            |                                                                                                    |                                       |          |         |                              |               |             |
| E状态                                                                                                    | *                                | 单证类型 D;+       |                                                                                                    | 授计到达日                                 |          |         | •                            | 实际到达 ~ "      |             |
| 18                                                                                                    |                                  | 分单号            |                                                                                                    | 包建日期                                  |          |         |                              | 상히 JC         | ···· 站别 CAN |
| 编号                                                                                                    | DATE IN A                        | 货柜号码           |                                                                                                    | 发送时间                                  |          |         | •                            | 收换人           | ···· 发换人    |
| †万式<br>Katural                                                                                                    | 現计提単 *                           | AL 人動的         |                                                                                                    | ····································· | • 1      |         |                              | 海外代理          | 通知人         |
| /5式                                                                                                    |                                  | 港省港车           |                                                                                                    |                                       |          |         |                              |               | 隐藏朱件        |
| 贡                                                                                                    |                                  | - 航线           |                                                                                                    |                                       | 船公司      |         |                              | 间: • •        |             |
| 类型                                                                                                    |                                  | · 业务所属部门       |                                                                                                    |                                       | 儀技漫      |         | 账单日                          |               |             |
| NO                                                                                                    |                                  | 與陽余數           |                                                                                                    |                                       | 数甲钨约     |         | 100123                       |               | AT M IN M   |
| Mirin                                                                                                    |                                  | 大程規次           |                                                                                                    |                                       | KEF NU   |         | 安代                           |               | 报天英型        |
|                                                                                                    |                                  | 19KTF          |                                                                                                    |                                       | 35 D #14 |         | TRANH 251 1944               |               | 加水平亏        |
| 南柏北水                                                                                                    |                                  |                |                                                                                                    |                                       | 1210年11月 |         | 1000 374CT9012               | 841           | REE No      |
| INVOICE I                                                                                                    | 0                                | 会經             |                                                                                                    |                                       | 16/17 5  |         | M                            |               |             |
| 主单号/分                                                                                                    | 。<br>单号/货柜号码/LOT NO支持模糊查询:输入任何字符 | 系统自动匹戴线        | 到机应资料 打印                                                                                                    | 1/5出 was                              | R(95     | 建单      |                              |               |             |
|                                                                                                    |                                  |                |                                                                                                    | Territoria (Maria                     | 4581     |         |                              |               |             |
|                                                                                                    |                                  |                |                                                                                                    |                                       |          |         |                              |               |             |
|                                                                                                    | 主义法理口提举 网络进口提举                   | <b>白</b> 由 乙 7 | the state of the state of the s |                                       |          |         |                              |               |             |
| ****                                                                                                    |                                  | 思 电子:          | ×.1::11m /82. 10(182-44-                                                                                                    |                                       | M P      |         |                              | [             |             |
| Τ.                                                                                                    | 👗 🖂 🖂 🖳 🗠                        |                |                                                                                                    | 测宽 🚬                                  |          | 🧋 🍽 🕕 🗓 | 🐝 🔛                          |               |             |
| 本信息                                                                                                    | 抱车信息 货物追踪 客户者                    | 注信息            | 报关信息                                                                                                    | 主单号                                   |          | 单证状态    |                              |               |             |
| 白单信息                                                                                                    | 1                                |                |                                                                                                    |                                       |          |         |                              |               |             |
| 证类型                                                                                                    |                                  |                | · <u>主単号</u>                                                                                                    |                                       |          |         | 工作编号                         |               |             |
| 务类型                                                                                                    |                                  |                | <ul> <li>         一合作类型     </li> </ul>                                                                                                    |                                       |          |         | 业务员                          | ··· ··· 业务所属音 | BUD         |
| 单曰期                                                                                                    |                                  |                | <ul> <li>账单日期</li> </ul>                                                                                                    |                                       |          |         |                              |               |             |
| <u>a</u>                                                                                                    |                                  |                | 航次                                                                                                    |                                       |          | 角合 7    | 东单号                          |               |             |
| 程船名                                                                                                    |                                  |                | 头程航次                                                                                                    |                                       |          |         | 船公司                          |               |             |
| 际开船                                                                                                    |                                  |                | <ul> <li>实际到达</li> </ul>                                                                                                    |                                       |          | -       | 後柜信息                         |               |             |
| 动叶代理                                                                                                    |                                  |                |                                                                                                    | _                                     | 操作       |         | 文件                           |               |             |
| 颈港                                                                                                    |                                  |                |                                                                                                    |                                       | 装线港      |         |                              |               |             |
| 货港                                                                                                    |                                  |                |                                                                                                    | <u>ም</u> ጥነ                           | +到达日     |         |                              |               |             |
| 的港                                                                                                    |                                  |                |                                                                                                    | 最多                                    | 冬目的地     |         |                              |               |             |
| 81                                                                                                    |                                  |                | 毛重                                                                                                    |                                       | *        | 体积      |                              |               |             |
| i<br>单信息                                                                                                    | 1                                |                |                                                                                                    |                                       |          |         |                              |               |             |
| 经济管理书上                                                                                                    |                                  |                | - 计费方                                                                                                    | 」式                                    |          | -       | 装货方式                         |               |             |
| AL/33A                                                                                                    |                                  |                |                                                                                                    |                                       |          |         | 中文名称                         |               |             |
| 與人                                                                                                    |                                  |                |                                                                                                    |                                       |          |         |                              |               |             |
| 後人<br>文地址                                                                                                    |                                  |                |                                                                                                    |                                       |          |         | 中文地址                         |               |             |
| 橫人<br>文地址<br>橫人                                                                                                    |                                  |                |                                                                                                    |                                       |          |         | 中文地址<br>地址                   |               |             |
| 黄人<br>文地址<br>黄人<br>知人                                                                                                    |                                  |                |                                                                                                    |                                       |          |         | 中文地址<br>地址<br>地址             |               |             |
| <ul> <li>黃人     <li>文地址     <li>黃人     <li>黃人     <li>新人     <li>新人     <li>托人     </li> </li></li></li></li></li></li></ul> |                                  |                |                                                                                                    |                                       |          |         | 中文地址<br>地址<br>地址<br>地址       |               |             |
| 後人<br>文地址<br>後人<br>知人<br>凡<br>代理/                                                                                            |                                  |                |                                                                                                    |                                       |          |         | 中文地址<br>地址<br>地址<br>地址<br>地址 |               |             |

1. 资料汇总:新增 同行 字段的查询功能,即主单信息中的 订舱代理/同行 的字段数据

2.分单信息: 复制提单信息 新增了委托人、发货人、收货人、通知人、第二通知人、同行 借进、订舱代理勾选选项

| 海运进口提单      |                                          |                                                                                                    |      |
|-------------|------------------------------------------|----------------------------------------------------------------------------------------------------|------|
| 资料汇总        | 主单信息 分单信息 费用信息 电子文档信息 快递单                |                                                                                                    |      |
| : <b> X</b> | K 📑 📑 🖻 🔍 📄 📑 ·                          | · 🦛 🧱 🧃 🎁 🛃 💽 🛛 🖉 🖓                                                                                                    |      |
| 基本信息        | 拖车信息 货物追踪 客户备注信息 报关信息 分单号                | 号 单证状态                                                                                                    |      |
| 主单信息        |                                          |                                                                                                    |      |
| 单证类型        | M.主提单 ~                                  | 主单号 1 船东单号 1                                                                                                    | Ł务类  |
| 收货港         |                                          |                                                                                                    | ×    |
| 装货港         |                                          | 查询条件                                                                                                    |      |
| 目的港         |                                          | → 単日 100701 C 工作編日 査询                                                                                                    |      |
| 海外代理        | LIS DRACTO LUIS                          |                                                                                                    |      |
| 件数          |                                          |                                                                                                    |      |
| 备注          |                                          | 夏制 □ 唛头 □ 品名 □ 业务员 □ 海外业务员 □ 账单日期 □ 转运信息                                                                                                    |      |
| 货柜信息        | 40'HQ × 1                                |                                                                                                    |      |
| 分单号         | · 复制提单信息                                 | □ REF NO □ 同行借进 □ 同行 □ 全选                                                                                                    |      |
| 分单信息        |                                          | ▶ ■ 委托人 ■ 发货人 ■ 收货人 ■ 通知人 ■ 第二通知人                                                                                                    |      |
| 分单号         |                                          | A D D Total:1 Page 1 - /1 20 /P                                                                                                    | age  |
| 装货方式        | <ul> <li>→ 计费方式</li> <li>→ 件對</li> </ul> | ************************************                                                                                                    |      |
| 业务类型        | A.空运 AIR 🔹 合作类型 … 账单日                    |                                                                                                    | 18 Q |
| 收货人         |                                          |                                                                                                    |      |
| 中文名称        |                                          |                                                                                                    |      |
| 发货人         |                                          |                                                                                                    |      |
| 通知人         |                                          |                                                                                                    |      |
| 委托人         |                                          |                                                                                                    |      |
| 订舱代理/同行     |                                          |                                                                                                    | •    |
| 报关行         |                                          | I         I         I | age  |
| 运费          | PP.预付 · 杂费 PP.预付 · 海外业务员                 | □                                                                                                    | 单1   |
| 仓库          |                                          | 21 FC 2010710 μποστοτ2δ 40'HQ 1 CY-CY CY 9.00                                                                                                    | PL   |

3. 货柜信息:新增四个 GRID 申请制法/发送制法/放箱日期/放箱单号

|      |                   |    |         |      |    |    |           | Ŧ         |     |     |            |                 |      |      |      | -    |
|------|-------------------|----|---------|------|----|----|-----------|-----------|-----|-----|------------|-----------------|------|------|------|------|
| 貨櫃信息 | (Layout Mode)貨櫃信息 |    | <b></b> | 植信息  |    |    |           |           |     |     |            |                 |      |      |      |      |
| 立    | 體積 計費方式           | 毛重 | 單位      | 拼箱數量 | 日期 | 備註 | Pickup No | Last Free | 冷凍櫃 | 貸主櫃 | Rail BL NO | Container IT NO | 申請制法 | 發送制法 | 放箱日期 | 放箱單號 |
| *    |                   |    |         |      |    |    |           |           |     |     |            |                 |      |      |      |      |
|      |                   |    |         |      |    |    |           |           |     |     |            |                 |      |      |      |      |
|      |                   |    |         |      |    |    |           |           |     |     |            |                 |      |      |      |      |
|      |                   |    |         |      |    |    |           |           |     |     |            |                 |      |      |      |      |
| 4    |                   |    |         |      |    |    |           |           |     |     |            |                 |      |      |      |      |

## 4. 费用信息: 应收应/应付和账单输入均新增一列 货柜号码 字段, 可查询提单货柜信息

| 海运进口提单                                  |              |              |       |      |      |        |            |          |    |  |  |  |  |
|-----------------------------------------|--------------|--------------|-------|------|------|--------|------------|----------|----|--|--|--|--|
| 资料汇总 主单信息 分                             | 单信息 费用信息     | 电子文档信息 快     | 递单    |      |      |        |            |          |    |  |  |  |  |
|                                         |              |              |       |      |      |        |            |          |    |  |  |  |  |
| 分单号 TEST6                               | 56           | *            |       |      |      |        | 查看信息       | KB信息     |    |  |  |  |  |
| 收入:0 成本:0 分单总收入:0                       | 分单总成本:0 利润:0 |              |       |      |      |        |            |          |    |  |  |  |  |
| 应收费用                                    | 新増 删         | 除 转成本        | 复制    | 获取报价 | 开立账单 | 打印账单   | 分摊费用       | 导入资料     |    |  |  |  |  |
| F/L                                     | 收款对象 4       | 名称 费用代       | 湖 费用措 | 述    | 货柜号码 | 折帐类别   | 计税类型       | 税率 计费    | 神位 |  |  |  |  |
| <b>ℓ.1</b> ▼ L.国内                       | (There is    | Filendin BSC | 定舱费   |      |      | N.不分利润 | N.不含       | 0.00     |    |  |  |  |  |
| *                                       |              |              |       |      | JL   |        |            |          |    |  |  |  |  |
|                                         |              |              |       |      |      |        |            |          | -  |  |  |  |  |
|                                         |              | 🖳 Lookup     |       |      |      |        |            | - = x    |    |  |  |  |  |
|                                         |              | 货柜号码 🔹       | Like  | ▼ 查询 | 确定   | 1 取消   | 保存布局       | 重设布局     |    |  |  |  |  |
| 应付费用                                    | 新増           |              | D) O  |      |      |        | Page - /10 | 20 /Page | 导2 |  |  |  |  |
| F/L                                     | 付款对象         | 名 货柜号码       |       |      |      |        |            |          | 单位 |  |  |  |  |
| *                                       |              | *            |       |      |      |        |            |          |    |  |  |  |  |
|                                         |              |              |       |      |      |        |            |          |    |  |  |  |  |
|                                         |              |              |       |      |      |        |            |          |    |  |  |  |  |
|                                         |              |              |       |      |      |        |            |          |    |  |  |  |  |
|                                         |              |              |       |      |      |        |            |          |    |  |  |  |  |
| •                                       | III          |              |       |      |      |        |            |          |    |  |  |  |  |
|                                         | 冬 根交训        | ,4           |       |      |      |        |            |          | 账  |  |  |  |  |
| 山山山山山山山山山山山山山山山山山山山山山山山山山山山山山山山山山山山山山山山 | 名称           | ŵ            |       |      |      |        |            |          |    |  |  |  |  |
| >                                       |              |              |       |      |      |        |            |          |    |  |  |  |  |
|                                         |              |              |       |      |      |        |            |          |    |  |  |  |  |
|                                         |              |              |       |      |      |        |            |          |    |  |  |  |  |
|                                         |              | L            |       |      |      |        |            |          |    |  |  |  |  |

## 5. 报关信息: 新增 报关单号 字段

|               | 海运进口提单                                         |
|---------------|------------------------------------------------|
| 海运进口 《        | 资料汇总 主单信息 分单信息 费用信息 电子文档信息 快递单                 |
| 海运进口提单        | - 📥 ★ 🚍 🚍 🔲 Q - 🕋 📰 🚔 - 🦗 🎵 🛤 🖳 🧣 📫 📫          |
| 海运进口结单        |                                                |
| 海运进口计费锁       | 基本信息   拖车信息   货物追踪   客户备注信息   报关信息   主单号 - 单证状 |
| 海运进口提单锁       |                                                |
| 海运进口账单        |                                                |
| 海运进口批重收入录入    |                                                |
| 海运进口批量成本录入    | 地址                                             |
| 海运进口本地业务      | <b>↑</b>                                       |
| 海运进口AP 账单     | 经营单位                                           |
| 海运进口利润折帐      |                                                |
| 核销单管理         | ۲ در ۲۵ د.<br>در ۲۵ د.                         |
| 客户建档          |                                                |
| 简易建档 🗸 👻      |                                                |
|               | 备注                                             |
| 大陆报关作业        |                                                |
| 派车作业          |                                                |
| 业务系统          |                                                |
| 空运出口          |                                                |
| · · · · · · · |                                                |

## 5.2 海运进口本地作业

本地作业基本信息界面新增:装货方式,计费方式

| 系统工具帮助风格       |         |                     |        |     |
|----------------|---------|---------------------|--------|-----|
|                | 海运进口本地作 | F业                  |        |     |
| 每运进口 《         | 资料汇总运   | 单信息 费用信息 电子文档信息 快递单 |        |     |
| 海运进口AP 账单 🔷    | : 💾 👾   | · 🥅 🔲 💭 📖 🦏 🛤 🤺 📫 📘 |        |     |
| 海运进口利润折帐       |         |                     |        |     |
| 核销单管理          | 基本信息    | 连信息                 |        |     |
| 客户建档           | 单证类型    | v                   | LOT NO |     |
| 简易建档           | 分单号     |                     | 主单号    |     |
| KB输入           | 委托人     |                     | 委托人名称  |     |
| 海运进口电子文档信息     | 发货人     | ····                | 联系人    |     |
| 清除资料锁定人        | 地址      |                     |        |     |
| 快递单            | 收货人     |                     | 联系人    |     |
| 海运进口OP状态查询     | 地址      |                     |        |     |
| 固定费用设定         | 业务类型    | •                   | 🔲 统计货量 | 业务员 |
| 海运进口本地作业       | 船名      |                     | 航次     |     |
| 海运进口船期费用清单     | 装货方式    | ×                   | 计费方式   |     |
| ·····<br>安 白建桃 | 件数      |                     | 毛重     |     |
| 育/7/建门         | 揽货方式    | v                   | 合作类型   |     |
| 大陆报天作业         | 起运地     |                     | 本币     |     |
| 派车作业           | 最终目的地   |                     | 外币     |     |
| 业务系统           | 备注      |                     |        |     |

# 六・ 发票作业

#### 6.1 进项发票开立

1.进项发票输入新增 汇总 字段, 勾选时 税籍编号 会变成 输入张数 (最多4码)

|                     | 电子又相偏短      |      |          |           |            |           |            |              |        |           |     |  |  |  |
|---------------------|-------------|------|----------|-----------|------------|-----------|------------|--------------|--------|-----------|-----|--|--|--|
| 发票作业 《              | 资料汇总        | 开票作业 |          |           |            |           |            |              |        |           |     |  |  |  |
| 发票号码建档              | :           |      | 1 🗖 🥧    | 編輯 1      | m _        |           |            |              |        |           |     |  |  |  |
| 账单过发票               | 大海东西        |      |          |           |            |           |            |              |        |           |     |  |  |  |
| 发票/收据 开立            | 宣明宋日        | EXIT |          |           |            |           |            |              |        |           |     |  |  |  |
| 发票开立                |             | 发票状态 |          |           |            |           |            |              |        |           |     |  |  |  |
| 进项发票开立              | 发票号码        | Get  | 发票日期 202 | 20/2/24 - | 发票部门 🦻     | 财务部门 ACCO | 账单部门       | 财务部门 ACCOU 🝷 | 发票种类   | 三联收银机发票 🔹 |     |  |  |  |
| 锁发票                 | 对账号码        |      | 5        | 进项发票      | 申报月份 2020年 | ₽2月 -     | 申报项目 1.统一发 | 票抵扣联 ▼       |        |           |     |  |  |  |
| 收据作业                | 账单号码        |      | 课税别 1.6  | ō税 -      | 发票对象       |           |            |              |        |           |     |  |  |  |
| 零祝楽                 | 主单号         |      | 分单号      |           | 工作编号       |           | 航班日期       | -            |        |           |     |  |  |  |
| 友景央刊版山<br>雪韻 玄流組織 出 | 起运港         |      | 目的地      |           | 最终目的地      |           | 船名/航次      |              |        | 输入张数      | ☑操總 |  |  |  |
| 進而演会事作业             | 未税金額        | 0.00 | 税金       | 0.00      | 开票金额       | 0.00      | 税籍编号       |              | 🗏 乗線 📫 | ļ         |     |  |  |  |
| AT ONBOOK OF THE T  | 备注          |      |          |           |            |           |            | -            |        |           |     |  |  |  |
|                     |             |      |          |           |            |           |            | -            |        |           |     |  |  |  |
|                     | 11.78779710 |      |          |           |            |           |            |              |        |           |     |  |  |  |

## 2.数据汇总画面追加查询条件 汇总 下拉式选单 可以 空白/Y/N, 预设在空白

|          | 世界及示力立      |                  |                       |       |   |               |    |            |      |
|----------|-------------|------------------|-----------------------|-------|---|---------------|----|------------|------|
| 发票作业 《   | 资料汇总 开票作业   |                  |                       |       |   |               |    |            |      |
| 发票号码建档   | 发票状态        | •                | 发票号码                  | -     |   | 发票部门          | ×  | 包含未使用发票    | ×    |
| 账单过发票    | 开票对象        |                  | 发票日期                  | · .   | - | 分单号           |    | 工作编号       |      |
| 发票/收据 开立 |             |                  | 发票在日                  | × .   | * | 我理論是          |    |            |      |
| 发票开立     |             |                  | 20 <del>78-1</del> 71 |       |   | - 0048 Mt - 5 |    | in ei      |      |
| 进项发票开立   | 创建人         |                  | 申报月份                  |       | • | LOT NO        |    |            |      |
| 锁发票      | 申报项目        | •                | 开航日                   | * -   | * |               |    | Y.是<br>N.否 |      |
| 收据作业     | 发票号码/分单号码支持 | 寺植糊查询: 输入任意字符,系统 | 自动匹配找到                | 11回资料 |   |               | 查询 | 作廠 打印      | 取消作廢 |
| 電税室      |             |                  |                       |       |   |               |    |            |      |

# 七・帐务系统

#### 7.1 账单输入

账单输入中的费用明细的 备注 字段新增加编辑窗口的 BUTTON 功能

| 账单输入                                         |                               |                                             |                                    |                               |                                                                 |                   |                                  |                                                                      |                                    |         |                     |                                       |
|----------------------------------------------|-------------------------------|---------------------------------------------|------------------------------------|-------------------------------|-----------------------------------------------------------------|-------------------|----------------------------------|----------------------------------------------------------------------|------------------------------------|---------|---------------------|---------------------------------------|
| 资料汇总                                         | 账单输入                          |                                             |                                    |                               |                                                                 |                   |                                  |                                                                      |                                    |         |                     |                                       |
|                                              |                               | L Q 📋 🗖                                     | (二) • 编辑                           | 1 IK                          | <u>S</u> 🖲 🕯                                                    | <b>h</b> 🔁 (      | 🥖 🕥 🗟                            | 🔋 讷 打印备注                                                             |                                    | -       |                     |                                       |
|                                              |                               |                                             |                                    |                               | 单                                                               | 证状态               |                                  |                                                                      |                                    |         |                     |                                       |
| 账单号码                                         | TEST22                        |                                             |                                    | 部门 🗊                          | 财务部门 ACCOUN                                                     | т                 |                                  | - 账单类                                                                | 2 D.应收                             |         | -                   | 账单号码                                  |
| AR/AP                                        | AR                            |                                             | -                                  | 国内/外 🖡                        | F.国外                                                            |                   |                                  | <ul> <li>账单日</li> </ul>                                              | 月 2020/2/21                        |         | -                   | □ 账单客户:                               |
| 分单号                                          |                               |                                             |                                    | 市別し                           | USD ···                                                         |                   |                                  | 7.10 预计付款日期                                                          | 頃 2020/2/21                        |         | - 1                 | A-011011                              |
| 过账日期                                         |                               |                                             | -                                  | 临时账单                          | N.否                                                             |                   |                                  | <ul> <li>外来账单号</li> </ul>                                            | 5                                  |         | > 2                 | / ····                                |
| 账单客户                                         | 1. T 001001                   |                                             | ··· Get                            | 业务员                           |                                                                 |                   |                                  | ··· ··· 外来账单日!                                                       | 拥                                  |         | · .                 | □账单客户:,                               |
| 名称                                           | 8 (                           | DE CV                                       |                                    |                               |                                                                 |                   |                                  |                                                                      |                                    |         |                     | 日彩前定白                                 |
| 地址                                           |                               | -701 COLONIA                                |                                    |                               |                                                                 |                   |                                  |                                                                      |                                    |         | 4                   |                                       |
| 电话                                           | 52-5                          | 1                                           |                                    | 传真 5                          | 52-                                                             |                   |                                  | 联系                                                                   |                                    |         | •                   |                                       |
| 汇款账户                                         |                               |                                             |                                    |                               |                                                                 |                   |                                  |                                                                      |                                    |         |                     |                                       |
| 操作部门                                         | AIR.空运部                       |                                             | ÷                                  | 跨月费用                          |                                                                 |                   |                                  | 业务所属部门                                                               |                                    |         | - (                 |                                       |
| TAMPO                                        |                               | 11 M                                        | 1 and all                          |                               | 44.70                                                           |                   |                                  | 0.05                                                                 |                                    |         |                     |                                       |
| 工115周号                                       |                               | -C.B.                                       | 计数量                                |                               | 14-19                                                           |                   | 14-1                             | 9. <b>II</b>                                                         |                                    |         |                     |                                       |
| +=2==344                                     |                               |                                             | AL AL                              |                               |                                                                 |                   | 11.47.4                          | de mai                                                               |                                    |         |                     |                                       |
| 起运地<br>最终目的                                  |                               |                                             | 件数                                 |                               | 主单号                                                             |                   | 业务结                              | 美型                                                                   |                                    |         |                     |                                       |
| 起运地<br>最终目的<br>解和                            |                               |                                             | 件数<br>船名                           |                               | 主单号                                                             |                   | 业务部                              | 类型<br>航次                                                             |                                    |         |                     |                                       |
| 起运地<br>最终目的<br>航班                            |                               |                                             | 件数<br>船名<br>LOT NO                 |                               | 主単号                                                             |                   | 业务s<br>A<br>航R                   | 类型<br>航次<br>班日                                                       |                                    |         |                     |                                       |
| 起运地<br>最终目的<br>航班<br>明细信息                    | ]                             |                                             | 件数<br>船名<br>LOT NO                 |                               | 主单号                                                             |                   | 业务#<br>#<br>#it#                 | 类型<br>航次<br>班日                                                       |                                    |         |                     |                                       |
| 起运地<br>最终目的<br>航班<br>明细信息<br>计               | 赛单价 币别                        | 汇率 计模类型                                     | 件数<br>船名<br>LOT NO                 | 原币金額                          | 主单号 ( ) ( ) ( ) ( ) ( ) ( ) ( ) ( ) ( ) (                       | 税金                | 业务约<br>《<br>航时<br>未税金额           | 类型<br>航次<br>班日<br>含税原币金额                                             | 含稅本币金額 开立发票                        | 备注      | 加建人                 | 创建日期                                  |
| 起运地<br>最终目的<br>航班<br>明细信息<br>计               | <b>遗单价 而别</b><br>100.00 USD   | 汇率         计税类型           7.10         N.不含 | 件数<br>船名<br>LOT NO<br>! 税3<br>0.0  | <b>原</b> 而金額<br>0 200.00      | 主单号<br>页 本币金额<br>0 1,420.00                                     | 税金<br>0.00        | 业务参<br>候<br>航驶<br>未税金额<br>200.00 | 类型<br>航次<br>班日<br>金税原币金额<br>200.00                                   | 含税本币金額<br>1,420.00 Y.是             | 音注      | <b>州建</b> 人<br>ANCO | <b>仓健日期</b><br>2020/2/21              |
| 起运地<br>最终目的<br>航班<br>明细信息<br>订1<br>●         | - <b>黄単价 市別</b><br>100.00 USD | 汇率 计税类型<br>7.10 N.不含                        | 件数<br>船名<br>LOT NO<br>! 税3<br>0.0  | ■ 原币金額<br>0 200.00            | 主単号<br>() 本市金額<br>() 1,420.00                                   | 税金<br>0.00        | 业务3<br>航<br>未税金额<br>200.00       | 类型<br>航次<br>班日<br>                                                   | 含税本币全額 开立发票     1,420.00 Y.是       | #±<br>  | 加建人<br>ANCO         | <b>仓缩自期</b><br>2020/2/21              |
| 起运地<br>最终目的<br>航班<br>明细信息<br>计               | 費単价<br>市別<br>100.00 USD       | 汇章 <mark>计报类型</mark><br>7.10 N.不含           | 件数<br>船名<br>LOT NO<br>! 税3<br>0.0  | 厚币金额<br>0 200.00              | 主単号<br><b>委</b> 本币金额<br>0 1,420.00                              | 税金<br>0.00        | 业务4<br>航<br>航<br>未税金额<br>200.00  | 类型<br>航次<br>任日<br>200.00                                             |                                    | #±<br>  | 小建人<br>ANCO         | <b>仓稼日期</b><br>2020/2/21<br>- □ ×     |
| 起运地<br>最终目的<br>航班<br>明细信息<br>↓<br>↓          | ▶费单价 币别<br>100.00 USD         | 汇章 计税类型<br>7.10 N.不含                        | 件數<br>船名<br>LOT NO<br>! 税3<br>0.0  | <b>夏</b> 原币金数<br>0     200.00 | 主单号<br>(本市金额)<br>0 1,420.00                                     | 税金<br>0.00        | 业务3<br>航<br>未税金额<br>200.00       | 类型<br>航次<br>班日<br>名税原币金額<br>200.00<br>                               | 金税本市金額 开立发票<br>1,420.00<br>▼.是     | ∰±      | X建人<br>ANCO         | <u> 仓稼走日期</u> 2020/2/21<br>- □ ×      |
| 起运地<br>最终目的<br>航班<br>明细信息<br>↓<br>↓          |                               | 近室 计极类型<br>7.10 札不会                         | 件数<br>船名<br>LOT NO<br>! 税3<br>0.0  | <b>原币金数</b><br>0 200.00       | 主単号<br>(本市金額)<br>(1,420.00)                                     | <b>税金</b><br>0.00 | 业务3<br>就<br>未税金额<br>200.00       | 类型<br>航次<br>近日<br>200.00                                             | 会核本市金額 开立发票<br>1,420.00 ▼.是        | ₩±<br>↓ | X建人<br>ANCO         | <b>创建日期</b><br>2020/2/21<br>- □ ×     |
| 起运地<br>最终目的<br>航班<br>明细信息<br>计               | ·费单价 币别<br>100.00 USD         | 汇章 计极类型<br>7.10 月不会                         | 件數<br>船名<br>LOT NO<br>! 税3<br>0.0  | 图<br>原币金数<br>200.00           | 主単号<br>() 本币金额<br>() 1,420.00                                   | 税金<br>0.00        | 业务3<br>第<br>就<br>未税金额<br>200.00  | 类型<br>能次<br>班日<br>金税原币金額<br>200.00                                   | 金根本而金额 开立发票<br>1,420.00 Y是         | ₩±<br>↓ | 》建人<br>ANCO         | 仓城建日期<br>2020/2/21<br>- □ ×<br>▲      |
| 起运地<br>最终目的<br>航班<br>明细信息<br>计               | 遗单价 币别<br>100.00 USD          | 汇章 计段类型<br>7.10 日本含                         | 件政<br>船名<br>LOT NO<br>! 税3<br>! 税3 | 章 原币全费<br>0 200.00            | 主舉号<br>质 本币金额<br>0 1,420.00                                     | 税金<br>0.00        | 业务组<br>就<br>未税全额<br>200:00       | 先型<br>旅次<br>班日<br>200.00                                             | 会稅本币金額 开立发票<br>1.4/2000 √息         | ₩±<br>↓ | X健人<br>ANCO         |                                       |
| 起运地<br>最终目的<br><u></u> 旅班<br>明细信息<br>计<br>工1 | 唐单价 币别<br>100.00 USD          | 近撃   计极类型<br>7.10 月 不会                      | 件政<br>船名<br>LOT NO<br>! 税2<br>0.0  | 图<br>原币全费<br>0<br>200.0(      | 主単号<br>()<br>()<br>()<br>()<br>()<br>()<br>()<br>()<br>()<br>() | 税金<br>0.00        | 业务3<br>就<br>未税金额<br>200.00       | 失型<br>族次<br>佐日<br>200.00                                             | 会稅本币金額 开立发票<br>1,420.00 √是         | ₩±<br>↓ | 》建人<br>ANCO         |                                       |
| 起运地<br>最终目的<br>新班<br>明细信息<br>1               | - 義単价   市別<br>100.00   USD    | に第1計報典型<br>7.40 月57会                        | 件政<br>船名<br>LOT NO<br>! 税3<br>0.0  | 室 原币金数<br>0 200.00            | 主舉号<br>()<br>()<br>()<br>()<br>()<br>()<br>()<br>()<br>()<br>() | 税金<br>0.00        | 业务2<br>素<br>来税金额<br>200.00       | 失型<br>集次<br>近日<br>200.00                                             | 会稅本而金額 开立发票<br>1.420.00 Y是<br>2222 | ê≟<br>↓ | 》建人<br>ANCO         | <mark> 仓储集日期</mark> 2020/2/21 - □ × - |
| 起送地<br>最終目的<br>敏班<br>明細信息                    | <u></u> <b>唐</b> 单价 市         | 江车   计极类型<br>7.10   以不会                     | 件数<br>船名<br>LOT NO<br>! 税2<br>0.0  | 原币全部<br>0 200.00              | 主舉号<br>频 本币金额<br>0 1,420.00                                     | 联金<br>0.00        | 业务/<br>就<br>未现全额<br>200:00       | 先型<br>歳次<br>旅行<br>金税原币金額<br>200.00<br>1557222<br>TES7555<br>TES75222 | 会稅本币金額 开立发票<br>1.42000 √息          | ∯≆      | /健人<br>ANCO         |                                       |

# 7.2 对账作业

- 1. 对账号码查询框中加了一个小下拉框,供客户筛选有无对账单号的资料
- 2. 查询画面新增 REF BL NO 的查询条件, REF BL NO 为提单中的 Ref NO 数据

|          | 对账作业   |     |          |                |    |       |   |
|----------|--------|-----|----------|----------------|----|-------|---|
| 帐务系统 《   | 查询条件   |     |          |                |    |       |   |
| 电子文档信息汇总 | 账单客户   |     | <br>开船日期 |                | -  | 账单日期  |   |
| 账单输入     | 部门     |     | <br>委托人  |                |    | 揽货方式  |   |
| 批量收入录入   | 站别     | SHA | <br>业务员  |                | 外子 | 来账单号码 | * |
| 批量成本录入   | 账单号码   | =   | 对账号码     | -              | 外  | 来账单日期 |   |
| 账单本地业务   | 主单工作编辑 | 2 = |          | = = /MBI =     |    | 輸次    | - |
| 对账作业     | 分童工作編号 | 2 = | N        | ·在<br>子子/HBL = |    | 前账类型  |   |
| 大陆发票号码建档 | 预付日    |     | <br>•    | 发票号码 =         |    | 小条编号  | = |

| 对账作业   |         |       |        |            |           |        |       |               |        |           |         |                          |          | ×    |
|--------|---------|-------|--------|------------|-----------|--------|-------|---------------|--------|-----------|---------|--------------------------|----------|------|
| 查询条件   |         |       |        |            |           |        |       |               |        |           |         |                          |          |      |
| 账单客户   |         |       | · 开船日期 | A          | ·         | 账单日期   | 钥     | * <b>-</b> *  | 单证审核   |           |         | <ul> <li>国内//</li> </ul> | <u>ት</u> | *    |
| 第门     |         |       | · 委托/  | <          |           | 揽货方:   | đ,    | *             | 审核     | Y.是       |         | <ul> <li>AR/A</li> </ul> | Р        | *    |
| 沾别     | SHA     |       | • 业务员  | i.         |           | 外来账单号  | 马     | *             | 账单状态   | 未销平       |         | - 🔳 结帐中                  | わじ       |      |
| 账单号码   | -       |       | 对账号码   | -          |           | 外来账单日期 | ta 🛛  |               | •      |           |         | -                        | 更多条件     |      |
| 主单工作编号 | 1 =     |       |        | 主单号/MBL    | =         |        | 航次    | =             | 船      | 名 =       |         | 跨月费用                     |          | ÷    |
| 分单工作编号 | -       |       |        | 分单号/HBL    | =         | 放      | 账类型   | -             | 船东单    | 号 =       |         |                          |          |      |
| 傾付日    |         | + -   | -      | 发票号码       | -         | 11     | 务编号   | -             | 统计对    | 象         |         |                          |          |      |
| 间港日    |         | ~ -   | *      | 业务所属部门     |           | • 货    | 柜号码   | =             | 最终目的   | 地         |         | 起运地                      |          |      |
| 贞计费时间  |         | * -   | *      | SO NO      | =         | 5      | 转凭证   | •             | 已开发    | 票         | •       | 已转传票                     |          | *    |
| 後票日期   |         | * -   | -      | 客户类型       |           | … 航空/  | 船公司   |               | 收货     | 人 🗌       |         | 头程船名                     | =        |      |
| 是单账单日期 | 8       | * -   | -      | 账单金额       |           |        | 发货人   |               | 总公     | 司 -       |         | 开票方式                     |          | *    |
| 肖账日期   |         | * -   |        | 业务类型       |           | - 临    | 时账单   | N.否 •         | 订舱代    | 理         |         | 头程航次                     | -        |      |
| 委托人开发E | 期       | • -   | *      | 派车单号       | =         | 뱃      | 单类型   | •             | 合作类    | 型         |         | 本地业务                     |          | *    |
| 清关日    |         | • -   | -      | 委托人开发人     |           | 操      | 作部门   | •             | Rec I  | 01        | -       |                          |          |      |
| 女票日期   |         | * -   | -      | REF NO1    |           | RE     | F NO2 | REF NO3       |        |           | REF NO4 |                          |          |      |
| 申报月份   |         | * -   | I      | REF BL NO. |           |        |       |               |        |           | 🔲 账单日期  | 跟提单的账单                   | 自期不同月份   |      |
|        |         |       | [      | 查询账单日期     | 期不为预计付款日的 | 🔲 显示   | 後柜 🔪  | 日单规 🗏         | 期跟航班/开 | F船日期不同月(  | Ю       |                          |          |      |
| 查询设定   |         |       |        |            |           |        |       |               |        |           |         |                          |          |      |
| 排序设定   | 第一      | 2     |        | 第二层        | •         | 第三层    |       | · 统计类:        | 型 本市   | *         |         |                          |          |      |
|        | 表格类     | 型 明細  |        | 视图类型       | -         | 纵向     |       | - 折合币:        | 别      | •••       |         |                          |          |      |
| 生成況    | 搬号码     | 清空对账号 | 码      | 修改汇率       | 1 (1)     | 胀记录    |       |               | 备注     | 打印/导出     | 查询      | 查看扬                      | <b>单</b> |      |
| 查询结果   |         |       |        |            |           |        |       | $\sim$        |        |           |         |                          |          |      |
|        | D N Tot | al:0  |        |            |           |        |       | Pare 1        | - /1   | 100 /Page | 币别      | 原币金额                     | 本币加总     | 未税金额 |
| 金额     | 销帐金额    | 未销    | 金额     | 税金 未       | 税金额 船东单号  | 船名     | ţ     | 航次 REF BL NO. | 预计     | -付款日      |         |                          |          |      |
| *      |         |       |        |            |           |        |       |               |        |           |         |                          |          |      |
|        |         |       |        |            |           |        |       |               |        |           |         |                          |          |      |

## 7.3 销账作业

销账转传票时, 销账备注字段限定 20 码现修改为字段字长 100 码

| 系统 丁具 帮助 风格                           |     |                |                      |           |           |                            |                    |                                        |            |     |                                        |        |
|---------------------------------------|-----|----------------|----------------------|-----------|-----------|----------------------------|--------------------|----------------------------------------|------------|-----|----------------------------------------|--------|
| · · · · · · · · · · · · · · · · · · · |     | 2+08-05-11 (H  | ank/eJL              |           |           |                            |                    |                                        |            |     |                                        |        |
| 医结维拉                                  | "   | XUUNTFIL T     | 508/1-11<br>508/75JV |           |           |                            |                    |                                        |            |     |                                        |        |
|                                       |     | 奥村北志 #         | 1980 11-11           |           |           |                            | 1                  |                                        |            |     |                                        |        |
| 公司别设定                                 |     | : <b> X</b>    | ( 🗐 (                | 2 🗎       |           | 浏览 🧕 查看总师                  | 账资料 零税率            |                                        | × =        |     |                                        |        |
| 分站别设定                                 |     | 部门             | 财务部门                 | ACCOUNT - | 销账日期 3    | 3/31/2019                  | ✓ 销账号码             | 1                                      |            |     | 销账人                                    | 收/付割   |
| 参数设定                                  |     | HPT J          | MITT HPT I           |           |           |                            |                    |                                        |            | >1  | (************************************* | 101130 |
| 自动编号设定                                |     | 新增销帐           | 对象 册                 | 够销帐对象     | 还原当前销帐    | 查询暂收/付款                    | ( ) 销当前            | 前笔 转息                                  | 9.JK       | -   | •                                      | 3      |
| 描述栏位值设定                               |     | 销账类型           | <b>C.</b> 应付         | *         | 付款对象      | i                          |                    | 1 ==================================== | чù         | L.  |                                        |        |
| 全蝶描述栏位值设定                             |     | 收/付款方式         | 7.其它                 | *         | F/L       | L.国內                       | · 而Я               | RMB ···                                | 1.00       |     |                                        |        |
| 立城間に自己にた                              |     | 销账全熵           |                      |           | 和全全麵      | 0                          | 00 木币全家            | 6                                      | 402 751 40 |     |                                        |        |
|                                       |     | 工品地            |                      | 0.00      | 小鼓組谷      |                            |                    | 8 2/21/2010                            | -          |     |                                        |        |
|                                       |     | 十級要            |                      | 0.00      | 11赤根1     |                            | 门款口集               | 9 3/31/2019                            |            | •   |                                        |        |
|                                       |     | 科目             | 1191020              |           | 任業号       | aktonant70                 |                    |                                        |            |     |                                        |        |
|                                       |     | 收/付类别          | 5.代收款                | *         | <b></b>   | 201902 上海往来                | 部分2                |                                        | <b>^</b>   |     |                                        |        |
|                                       |     |                |                      |           |           |                            |                    |                                        | -          |     |                                        |        |
|                                       |     | 其他费用           |                      | 0.00      | 科目        |                            |                    |                                        |            |     |                                        |        |
|                                       |     |                |                      |           |           |                            |                    |                                        |            |     |                                        |        |
|                                       |     |                |                      |           |           |                            |                    |                                        |            | ∢ [ |                                        |        |
| 空运出口                                  |     | ſ              | )                    |           | 1.0       |                            |                    |                                        |            |     |                                        |        |
|                                       |     |                |                      |           |           |                            |                    |                                        |            |     |                                        |        |
| 系统 工具 帮助 风格                           |     | (c) (m 17) (c) | -                    |           |           |                            |                    |                                        |            |     |                                        |        |
| 从画作山 //                               | 传票  | 查询 梵证录入        |                      |           |           | -                          |                    |                                        |            |     |                                        |        |
| 度示IF11 ~~                             | 1   | P 🗙 🗐          |                      |           | a 🚍 • 🚜   | 🛃 🍝 从Exce辱入凭证              |                    | 🛑 🕐                                    | Browse     | N < | DDI =                                  |        |
| 吊用方來设定                                | _   |                |                      |           | 凭证录入      |                            |                    |                                        |            |     |                                        |        |
| 位示旦问                                  |     |                |                      |           |           |                            |                    |                                        |            |     |                                        |        |
| 10 宗甲10<br><b>在</b> 三过账               | 日期  | 3/31/201       | 9 ~ 20               | 19年3      | 期         | 既证号                        |                    |                                        |            |     |                                        |        |
| 传示过来                                  | 凭证约 | 5月 000         | … 转                  |           | ſ         | 附件数 0                      | 备注                 |                                        |            |     |                                        |        |
| 10示10 <sup>10</sup><br>体画是查询          | 1   | 法别 借           | /徐 部门                | 利日代       | <u>ال</u> | 日名称                        | 摘要                 |                                        |            |     | 原币全额 币                                 | 51     |
| 化示う 三時                                | 33  | NKG D          | .借 OE                | 22020     | 1 6       | 应付账款-应付账款                  | KS19010020.JC-SH/  | Α,                                     |            |     |                                        | SD     |
| 传票资料明细末                               | 34  | NKG D          | .借 OE                | 22020     | 1 6       | 应付账款-应付账款                  | KS19010024, JC-SH/ | Α,                                     |            |     | .,U                                    | SD     |
| 1277.2019134420                       | 35  | NKG D          | .借 OE                | 22020     | 1 6       | 应付账款-应付账款                  | KS19010030,JC-SH/  | Α,                                     |            |     | _, 00 U                                | SD     |
| 救掘维护                                  | 36  | NKG D          | .借 OE                | 22020     | 1 6       | 应付账款-应付账款                  | KS19010031,JC-SH/  | Α,                                     |            |     | 1 000 10 U                             | SD     |
| 从事作儿                                  | 37  | NKG D          | .借 OE                | 22020     | 1 6       | 应付账款-应付账款                  | KS19020002,JC-SH/  | Α,                                     |            |     | 00 U                                   | SD     |
| 夜宗119世                                | 38  | NKG D          | .借 OE                | 22020     | 1 6       | 应付账款-应付账款                  | KS19020003,JC-SH/  | Α,                                     |            |     | 1 000 00 U                             | SD     |
| 固定资产                                  | 39  | NKG D          | .借 OE                | 22020     | 1 6       | 应付账款-应付账款                  | KS19020005,JC-SH/  | Α,                                     |            | _   | 00 OC                                  | SD     |
| 账簿管理                                  | 40  | NKG D          | .借 OE                | 22020     | 1 6       | 应付账款-应付账款                  | KS19020006,JC-SH/  | Α,                                     |            |     | 1 005 00 U                             | SD     |
| 冲账管理                                  | 41  | NKG D          | .借 OE                | 22020     | 1 6       | 应付账款-应付账款                  | KS19020007,JC-SH/  | A,                                     |            |     | CO U                                   | SD     |
| 汇安修用                                  | 42  | NKG D          | .信 UE                | 22020     |           | 2171账款12171账款              | KS19020008,JC-SH/  | 3,                                     |            |     | 1 490 00 14                            | SD     |
| 心平自注                                  | 44  | NKG D          | ·III UE              | 22020     | 1 1       | 21955年12195年秋<br>たけ叱動。たけ叱動 | KS19020019,JC-SH   | 77<br>5                                |            |     | 0 00                                   | SD SD  |
| 结账管理                                  | 45  | NKG D          | 借 OE                 | 22020     | 1 5       | 21388-12195-84             | KS19020020, JC-SH  | 7/<br>A.                               |            |     | 20.00 0                                | SD     |
| 报表管理                                  | 46  | NKG D          | 借 OE                 | 22020     | 1 6       | 5付账款-应付账款                  | KSI 18120003.1C-SH |                                        |            |     |                                        | SD     |
| 票据基本资料                                | 47  | NKG C          | 货 AC                 | 11910     | 201 1     | #他应收二 ···· ··· ···         | NKGC19040002,JC-   | 5HA,201902 上海                          | 往来         |     | 100 70E 40 RI                          | мв     |
| 向收重报                                  |     |                |                      |           |           |                            |                    |                                        |            |     |                                        |        |
| MACONTRAM                             |     |                |                      |           |           |                            |                    |                                        |            |     |                                        |        |

# 7.4 开票作业

开票作业的上方功新增一个修改税金的按钮,供手动修改税金,修改后系统要帮忙计算未税 金额,未税金额=开票金额-税金

|                      | 开票作业                                                                                       |
|----------------------|--------------------------------------------------------------------------------------------|
| <b>帐务系统</b> 《        | 资料汇总 开票作业 快速单                                                                              |
| 电子文档信息汇总             | : 🛖 🗶 🧾 🔍 🔛 🔜 🚔 • 🛹 湖悠 🍖 航天开票 <mark>税金</mark> 🛛 🖉 🕨 🖉 🐹                                    |
| が主動へ                 | 查询条件                                                                                       |
| 批里吸入来入               | 发票内容 发票状态:已确认 确认人:FUYU 确认日期:20190820                                                       |
| 批重成本求人               | <u> 发票号码</u> 【 Get 发票日期 2019/8/20 - 发票抬头 上一 物流有限公司                                         |
| 账里本地业务               |                                                                                            |
| 对账作业                 |                                                                                            |
| 大陆发票号码建档             | 开亲对象 St ···· 上 ··························                                                  |
| 开票作业                 | 主单号 112-53284125 分单号 112-5-2-2-37 工作编号                                                     |
| 销账作业                 | 起运港 SHA … 最终目的地 … 卸货港 <sup>积</sup> 至                                                       |
| 明细销账作业               | 各注 账单号码:LCAEM "" 收票人邮箱                                                                     |
| 柜台收现作业               | 7261/ R1%2                                                                                 |
| 提交财务                 |                                                                                            |
| 业务经理审核 🔹             | 账单号码         分单号         部门         费用描述         工作金额         本币金额         开票金额         稅; |
| and a standard to be | ▶ 1 LC <sup>reeve</sup> AI GNKYF 国内空运费 Y.内含 6.00 CNY 1.00 3,049.40 3,049.40 3,049.40 172.6 |
| <b>各尸</b> 運档         | 2 LCC <sup></sup> OI DBF 短級费 Y.内含 6.00 CNY 1.00 3,387.76 3,387.76 3,387.76 191.7           |
| 大陆报关作业               | 3 LC. ·····. OI DBF 短疑愚 Y.内含 6.00 CNY 1.00 2,803.70 2,803.70 2,803.70 158.7                |
| 派车作业                 | 4 LC <sup>-1</sup> UDF 現1版 Y内含 6.00 CNY 1.00 3,835.82 3,835.82 217.3                       |
| 业务系统                 | 5 LCarsen 01 DFF 短級费 Y/內含 6.00 CNY 1.00 4,260.67 4,260.67 4,260.67 241.1                   |
| 177.000              | 0 K                                                                                        |
| 空运出口                 |                                                                                            |
| 空运进口                 |                                                                                            |
| 海运出口                 | <b>谷开升県内谷独述</b>                                                                            |
| 海运进口                 | 开票市别 CNY … 1.00 税金 1.041.36 未税金额 17,355.99 计算开票金额                                          |
| 统计报表                 | 开票金额总计 18,397.35 总计大写 人氏市、臺方期什奎伯纹指梁元奎角伍分                                                   |
| ****                 | 银行国内账户                                                                                     |

## 7.5 放账额度

放账额度针对某位客户修改了资料后,保存时光标会随机跳转,现修改为保存时光标会定位 在修改的那笔数据上

|                                          | 放账额度           |                                        |                                          |                       |         |           |
|------------------------------------------|----------------|----------------------------------------|------------------------------------------|-----------------------|---------|-----------|
| *务系统 《                                   |                |                                        |                                          |                       |         |           |
| 财务经理审核 🔷                                 |                | 514444                                 |                                          |                       |         |           |
| 财务还原                                     | 客户代码           |                                        | 客户类型 A;C;F;K;L …                         | 城市代码                  |         |           |
| 关账作业                                     | 中文名称           |                                        | 放账天数                                     | 创建站别                  |         |           |
| 放账额度                                     | 英文名称           |                                        | 放账金额                                     |                       | 查询      | 使用额度的出货纪录 |
| 集团放账额度                                   | NADD           | Fotal:3844                             |                                          |                       |         |           |
| 更新放账额度                                   | □ 客户代码         | 简称 中文名称                                | 英文名称                                     | 放账币                   | 別       | 未销金额 额度   |
| 重新计算Pay Day                              | 1 13 🔲 G-GZQJ1 | 广州 广州 有限公                              | 司 广州 有                                   | 限公司 RMB               | 500.00  | 0.00      |
| 结单作业                                     | 14 🗐 G-JYXQ    |                                        |                                          | IING PI RMB           | 1.00    | 0.00      |
| 计费锁作业                                    | 15 G-KERRY     | ······································ |                                          | .4ITED RMB            | 1.00    | 0.00      |
| 提单锁作业                                    | 16 🔄 G-NBMH    | + +                                    |                                          | , LTD RMB             | 0.00    | 0.00      |
|                                          |                | 1                                      |                                          |                       |         |           |
|                                          | 放账额度           | 1                                      |                                          |                       |         |           |
| NF 第 第 第 第 第 9 第 9 第 9 9 9 9 9 9 9 9 9 9 |                | 浏览 📮                                   |                                          |                       |         |           |
| 财务经理审核                                   |                |                                        |                                          |                       |         |           |
| 财务还原                                     | 客户代码           |                                        | 客户类型 A;C;F;K;L …                         | 城市代码                  |         |           |
| 关账作业                                     | 中文名称           |                                        | 放账天数                                     | 创建站别                  |         |           |
| 放账额度                                     | 英文名称           | 1                                      | 放账金额                                     |                       | 查询      | 使用额度的出货纪录 |
| 集团放账额度                                   | NADN           | Total:3844                             |                                          |                       |         |           |
| 更新放账额度                                   | □ 客户代码         | 简称 中文名称                                | 英文名称                                     | 放账                    | 而别 放账金额 | 新 未销金額 額  |
| 重新计算Pay Day                              | 10 🔄 G-DYHG    | A THE ST                               | <b>ヨ</b> μк公司 た <sup>101</sup> · · · · · | <sup>//</sup> 司 RMB   | 1.0     | 0.00      |
| 结单作业                                     | 11 🕅 G-FD      | Trunsen .                              | ·                                        | A RMB                 | 1.0     | 0.00      |
| 计费锁作业                                    | 12 G-G711G1    | 广州                                     | 代理有限公司                                   | GUANGZHOU) RMB        | 1.0     | 0.00      |
| 提单锁作业                                    | ▶ 13           | 广州乾健 广州 有限                             | 公司 广州                                    | 有限公司 RMB              | 500.0   | 0.00      |
|                                          | 14 6-1770      | THE SEAS                               |                                          | DIA O WANTTING DI PMB | 1.0     | 0.00      |

# 7.6 电子文档信息汇总

使用分單號查詢條件時會查出提單電子文檔信息,此欄位邏輯修改為:使用分單號為查詢條件則查出該提單底下所有帳單的電子文檔

|          | 电子文档信息汇总                                                                                               |
|----------|----------------------------------------------------------------------------------------------------|
| 帐务系统 《   |                                                                                                    |
| 电子文档信息汇总 |                                                                                                    |
| 账单输入     | 账单号码 分单号 部门 ···· 账单日期 ··· - ·                                                                          |
| 批量收入录入   | 发送者 … 文件类型 • 是否到账 • 发送时间 • - •                                                                         |
| 批量成本录入   | 香油                                                                                                    |
| 账单本地业务   |                                                                                                    |
| 对账作业     | I Total0                                                                                               |
| 大陆发票号码建档 | 单号         媒.4.         媒体名称         媒体大小         备注         文件类型         上传类型         发送者         发送者 |
| 1        |                                                                                                    |

# 八. 统计报表

## 8.1 利润分析表

1. 利润分析 GRID 新增主单工作编号,业务类型,统计货量

2. 将委托人/账单客户的查询格式改成 FROM-TO 的格式

| 利润分析报表  |             |       |            |      |         |            |               |         |          |      |
|---------|-------------|-------|------------|------|---------|------------|---------------|---------|----------|------|
| 查询条件    |             |       |            |      |         |            |               |         |          |      |
| 开船/航班日  | · · ·       |       |            | 部门 * |         | 统计类型 Shipr | nent          | ▼ 计费锁E  | 期        | ¥ -  |
| 业务员     |             |       |            |      |         |            |               | 揽货方式    |          |      |
| 装货方式    |             |       |            |      |         |            | •             | 合作类型    |          |      |
| 主单工作编号  |             | Ì     | 单号         |      | 计费方式    | ť.         | •             | 业务类型    |          |      |
| 工作编号    |             | 分     | )单号        |      | 起运步     | b l        |               | 国家      |          |      |
| 站别      | SHA         |       |            |      |         |            |               |         |          |      |
| 查询设定    |             |       |            |      |         |            |               |         |          |      |
| Ĵ       | 第一层         |       | -          | 第二层  |         |            | * 第三层         |         |          |      |
| 表析      | 路类型 明细      |       | <b>▼</b> 视 | 图类型  |         |            | • 纵向          |         |          |      |
|         |             |       |            |      |         |            |               |         |          |      |
| 查询结果    |             |       |            |      |         |            |               |         |          |      |
|         | ▷ ▷ Total:0 |       |            |      |         |            |               |         |          |      |
| 起       | 始地国家        | 目的地国家 | 船期代码       | 贸易条款 | 主单工作编号  | 弓 业务类型     | 统计货量 7        | 客户来源    | IT No.   | 1    |
| >       |             |       |            |      |         |            |               |         |          |      |
| 100     |             |       |            |      |         |            |               |         |          |      |
| 利润分析报表  | ŧ           |       |            |      |         |            |               |         |          |      |
| 查询条件    |             |       |            |      |         |            |               |         |          |      |
| 开船/航班日  | -           | -     |            | - 部门 | *       |            | 统计类型 Shipment |         |          | 计费锁团 |
| 业务员     |             |       |            |      |         |            |               |         | 揽货       | 方式   |
| 装货方式    |             |       |            |      |         |            |               |         | - 合作     | 类型   |
| 主单工作编号  |             |       | 主道号        |      |         | 委托人        |               |         |          | 1 计弗 |
| 工作编号    |             |       | <br>       |      |         | 此前安白(公前)   |               |         |          | 423  |
|         | CHA         |       | ] 7749     |      |         | 0+H) ()+)  |               |         |          |      |
| NII 701 | ыл          |       |            |      |         |            |               |         |          |      |
| 发货人     |             |       |            |      | 货品描述    |            |               | … 目的地   | <u>b</u> |      |
| 收货人     |             |       |            |      | 提单账单日期  | -          | -             | 其日单规 ▼  | A        | + -  |
| 同行借进    |             |       |            |      | 航线      |            |               | … 海外业务员 | t l      |      |
| 操作      |             |       |            |      | 操作部门    |            |               | ▼ 本地9   | <u>é</u> |      |
| REF NO1 |             |       |            |      | REF NO2 |            |               | REF NO  | 3        | 公司   |
| 李洵识会    |             |       |            |      |         |            |               |         |          |      |
| 旦间收定    | \$\$ E      |       |            |      | 2       |            |               | 一日      |          |      |
|         | 弗二历         |       |            | ·    | -       |            | •             | 弗-房     |          |      |

- 第三层

3. 当部门为海运,计费方式为散货时,修改为不显示柜量,且 TEU 显示为 0

| 系统 上具 帮助 风格 |        |        |           |             |          |         |         |        |      |         |          |     |      |          |      |          |          |      |                         |   |
|-------------|--------|--------|-----------|-------------|----------|---------|---------|--------|------|---------|----------|-----|------|----------|------|----------|----------|------|-------------------------|---|
|             | 利润     | 分析报表   |           |             |          |         |         |        |      |         |          |     |      |          |      |          |          |      |                         |   |
| 统计报表 《      | 查询     | 条件     |           |             |          |         |         |        |      |         |          |     |      |          |      |          |          |      |                         |   |
| 炎量统计报表      | 开船/频   | 向班日    | 2019/10/1 | - 2019/10/3 | 31       |         | 部门 *    |        |      | 统计类型    | Shipment |     | ▼ 计费 | 锁日期      | • •  |          |          |      | <ul> <li>统计多</li> </ul> | 1 |
| 利润分析报表      |        | 业务员    |           |             |          |         |         |        |      |         |          |     | 揽货方式 |          |      | - 身      | 空/船公司    |      |                         |   |
| 账龄分析报表      | ş      | 城方式    |           |             |          |         |         |        |      |         |          | *   | 合作类型 |          |      |          | 海外代理     |      |                         |   |
| 营运分析报表      | 主单工    | 作编号    |           |             | 主单号      | 3       |         |        | 计费方式 |         |          | -   | 业务类型 |          |      |          | 订舱代理     |      |                         |   |
| 客户排行榜       | 工作編    | 民      |           |             | 分单数      | B       |         |        | 起运地  |         |          |     | 国家   |          |      |          | 最终目的地    |      |                         |   |
| 业务比较表       | 站别     |        | •         |             |          |         |         |        |      |         |          |     |      |          |      |          |          | 更多   | 条件                      |   |
| 未开账单清表      | 家海     | 设守     |           |             |          |         |         |        |      |         |          |     |      |          |      |          |          |      |                         |   |
| 指定费用明细表     | 11.100 | KCAE ( | 第一层       |             |          | *       | 第二层     |        |      |         | *        | 第三层 |      |          |      | • 折合币    | 91       |      |                         |   |
| 个别费用明细表     |        | *      | 格本型 明細    |             |          | - 10    | 图出用     |        |      |         | *        | 机向  |      |          |      | • 总公     | ล        |      |                         |   |
|             |        |        | 1724      |             |          |         |         |        |      |         |          |     |      |          | 6    | 11日本:主   | -<br>-   | 2    | 59                      |   |
|             |        | _      |           |             |          |         |         |        |      |         |          |     |      |          |      | STATE OF |          |      | 2.00                    |   |
|             | 查询     | 结果     |           |             |          |         |         |        |      |         |          |     |      |          |      |          |          |      |                         |   |
|             | М      |        | Tot       | al:959      |          |         |         | _      | 1 1  |         |          |     |      |          |      | Pa       | ge 1     | • /1 | 999 /Page               | 1 |
|             |        | 续      | 计对象       | 业务员         | 业务所属部门   | 操作部门    | 装货方式    | 计费方式 🔷 |      | TEU 🕸   | 位        |     | 件数   | 毛重       | 计费重  |          | 体积 币别    |      | 主单成本                    |   |
| 客户建档        | >1     | 1      | 374       | HKG-SAMMI   | HK SALES | SEA.海运部 | CFS-CFS | L:散货   |      | 0.00 C  | IN       |     | 90   | 2,151.00 | 0.00 |          | 2.50 RMB |      | 0.00                    |   |
| 大陆报关作业      | 2      | / TR   | UONG GIAN | HKG-SAMMI   | HK SALES | SEA.海运部 | CFS-CFS | L:散货   |      | 0.00 RI | .S       |     | 47   | 2,040.00 | 0.00 |          | 6.00 RMB |      | 0.00                    |   |
| 派车作业        | 3      | PT     | INTERNAT  | TSN-RACHEL  | SEA      | SEA.海运部 | CFS-CFS | L:散货   |      | 0.00 C  | INS      |     | 289  | 3,684.90 | 0.00 | 8        | .823 RMB |      | 0.00                    |   |
| 11.47.9524  | 4      | A BE   | DING KAIL | TSN-CANNA   | BM       | SEA.海运部 | CFS-CFS | L:散货   |      | 0.00 PF | GS       |     | 20   | 340.00   | 0.00 |          | 1.20 RMB |      | 0.00                    | 1 |
| 业方系统        | 5      | A BE   | DING KAIL | TSN-CANNA   | BM       | SEA.海运部 | CFS-CFS | L:散货   |      | 0.00 PF | GS       |     | 6    | 136.00   | 0.00 |          | 0.30 RMB |      | 149.55                  |   |
| 空运出口        | 6      | A BE   | DING KAIL | TSN-CANNA   | BM       | SEA.海话部 | CFS-CFS | L:散货   |      | 0.00 PH | GS       |     | 30   | 680.00   | 0.00 |          | 1.80 RMB |      | 522.30                  |   |
|             |        |        |           |             |          |         |         |        |      |         |          |     |      |          |      |          |          |      |                         |   |
| 空运进口        | 7      | BE     | DING KAIL | TSN-CANNA   | BM       | SEA.海运部 | CFS-CFS | L:散货   |      | 0.00 P  | GS       |     | 92   | 2,592.00 | 0.00 |          | 6.00 RMB |      | 0.00                    |   |

#### 8.2 客戶排行榜

新增 计费方式 (整柜/散货)的查询条件

|         | 客户排行榜                                                          |
|---------|----------------------------------------------------------------|
| 统计报表 《  |                                                                |
| 货重统计报表  | 站别 SHA ··· 公司 JC ··· 御门 * ··· 提单日                              |
| 利润分析报表  | 起运地 ···· 国家 ··· 区域 ···· 经目的地 ···· 国家 ··· 区域 ···· LOT NO (海运部门) |
| 账齡分析报表  | 単证类型 主单 叉分单 叉直走单 叉本地单 更多条件 F-琴布                                |
| 营运分析报表  |                                                                |
| 客户排行榜   |                                                                |
| 业务比较表   | Top 10 回总公司 C总 发线人 * TEU * 打印/导出 查询                            |
| 未开账单清表  | 宣闻结果                                                           |
| 指定费用明细表 | 发货人 中文名称 TEU 汇总 Revenue 汇总 CW 汇总 CBM 汇总 Profit 汇总              |
| 个别费用明细表 |                                                                |

#### 8.3 账龄分析表

账龄分析表的查询结果&明细信息新增 LOT NO 字段,均显示提单上的 LOT NO 号码

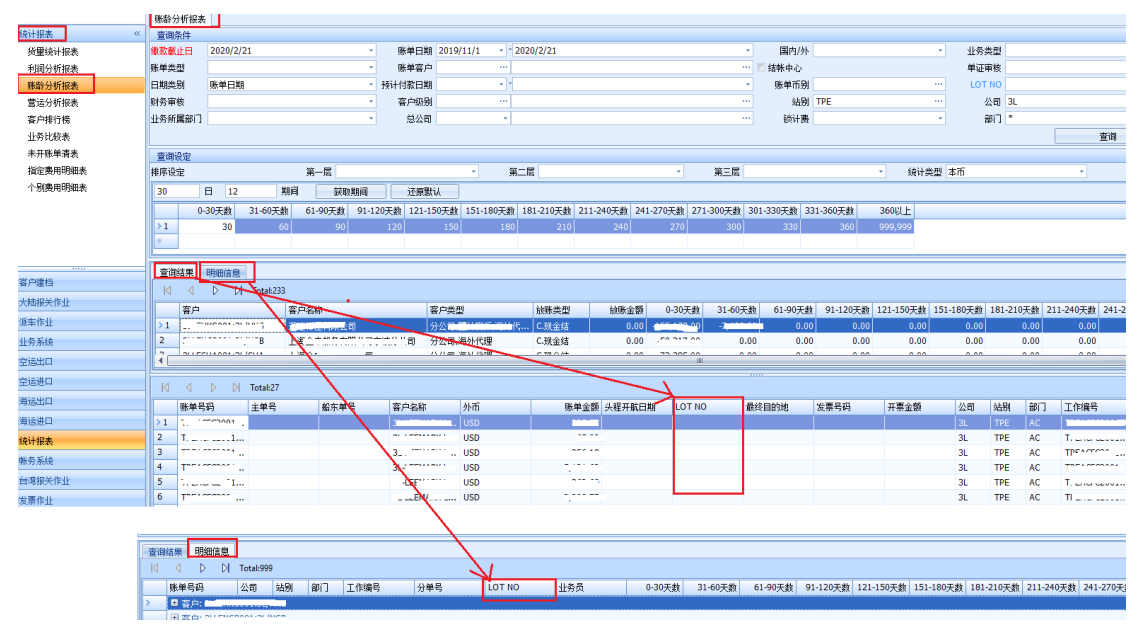

## 8.4 指定费用明细表

在指定费用明细表画面,添加锁计费日期查询条件,可供查看已锁计费的单子中某项单独的 费用发生金额

|         | 指定费用明 | 细表               |         |               |        |        |   |     |        |       |        |         |    |
|---------|-------|------------------|---------|---------------|--------|--------|---|-----|--------|-------|--------|---------|----|
| 统计报表 《  |       |                  |         |               |        |        |   |     |        |       |        |         |    |
| 货單统计报表  | 部门    |                  | *       | 账单日期          | *      | -      | * |     | 工作编号   |       | 主単号    |         |    |
| 利润分析报表  | 账单类型  |                  | Ŧ       | 航班/开船日期       | *      | -      | - |     | 国内/外   | -     | LOT NO |         |    |
| 账龄分析报表  | 单证状态  |                  | *       | <u></u>       |        | -      |   |     | 公司     | SC    | 站别     | BJS ··· |    |
| 营运分析报表  | 费用代码1 |                  |         | 费用代码2         |        | 费用代码3  |   |     | 费用代码4  |       | 费用代码5  |         |    |
| 客户排行榜   | 费用代码6 |                  |         | 费用代码7         |        | 费用代码8  |   |     | 费用代码9  |       | 费用代码10 |         |    |
| 业务比较表   | 费用代码  |                  |         | 费用代码12        |        | 费用代码13 |   |     | 费用代码14 |       | 费用代码15 |         |    |
| 未开账单清表  | 委托人   |                  |         | 🔲 不包含航空成本     | 📃 不包含同 | 司行成本   |   |     |        |       | 对账号码   |         |    |
| 指定费用明细表 | 北冬来刑  |                  |         | 彩山東口加         | -      |        |   | 1   |        |       |        |         |    |
| 个别费用明细表 | 11772 |                  |         | 10/01/2011/00 |        |        |   | 1   |        | 打印/\$ | 学出     | 查询      |    |
|         |       | $\triangleright$ | Total:0 |               |        |        |   |     |        |       |        |         |    |
|         | 公司    | 站别               | 部门      | 单证类型          | 计费方式   | 工作编号   |   | 分单号 |        | 主单号   | 创建人    | 账单客户    | 简称 |
|         | *     |                  |         |               |        |        |   |     |        |       |        |         |    |

# 九・ 共用基本建檔

# 9.1 OP 状态设定

OP 状态设定中空运进口部门新增 送货日 的日期类型

| <mark>系统</mark> 工具 帮助 <sup>[</sup> | 风格 |             |              |      |         |              |    |
|------------------------------------|----|-------------|--------------|------|---------|--------------|----|
|                                    |    | OP状         | 态设定          |      |         |              |    |
| 共用基本建档                             | ~  | : -         |              |      | 编程      |              |    |
| 合作类型                               | •  | 1           |              |      |         |              |    |
| 装货类型                               |    |             | 部门 📍         | 状态代码 | 状态描述    | 日期类型         | 天数 |
| 危险品信息                              |    | <i>0</i> .1 | 空运进口AIR IMPO | F02  | 起运日期    | 提单日期 🔤       | 0  |
| 船夕建档                               |    | 2           | 空运进口AIR IMPO | C02  | 业务员     | 航班日 🔺        | 0  |
| AEP約期建地                            |    | 3           | 空运进口AIR IMPO | C01  | 收货人     | 提甲口期<br>创建日期 | 0  |
|                                    |    | 4           | 空运出口AIR EXP  | C01  | 收货人     | 送货日          | 0  |
| 船期建档                               |    | 5           | 空运出口AIR EXP  | E02  | 起运地     | 预计到达1        | 0  |
| P/S参数建档                            |    | 6           | 海运出口SEA EXP  | B02  | 委托人     | 预计到达2        | 0  |
| P/S Formula Setup                  |    | 7           | 海运出口SEA EXP  | G01  | 实际到达日期  | 近甲口期<br>近甲口期 | 0  |
| 船/航空公司建档                           |    | 8           | 海运进口SEA IMP  | C02  | 业务员     | 提单日期         | 0  |
| EDI状态设定                            |    | 9           | 海运出口SEA EXP  | B01  | 国内供应商成本 | 提单日期         | 5  |
| OP比本类刑语完                           |    | 10          | 空运进口AIR IMPO | E01  | 件毛体     | 提单日期         | 0  |
|                                    |    | 11          | 空运出口AIR EXP  | B02  | 委托人     | 提单日期         | 0  |
| OP状态设定                             |    | 12          | 海运进口SEA IMP  | A02  | 国外供应商成本 | 提单日期         | 10 |
| 危险品等级建档                            | •  | 13          | 空运进口AIR IMPO | D02  | 主分单号    | 提单日期         | 0  |
| 客户建档                               |    | 14          | 海运出口SEA EXP  | D02  | 主分单号    | 提单日期         | 0  |